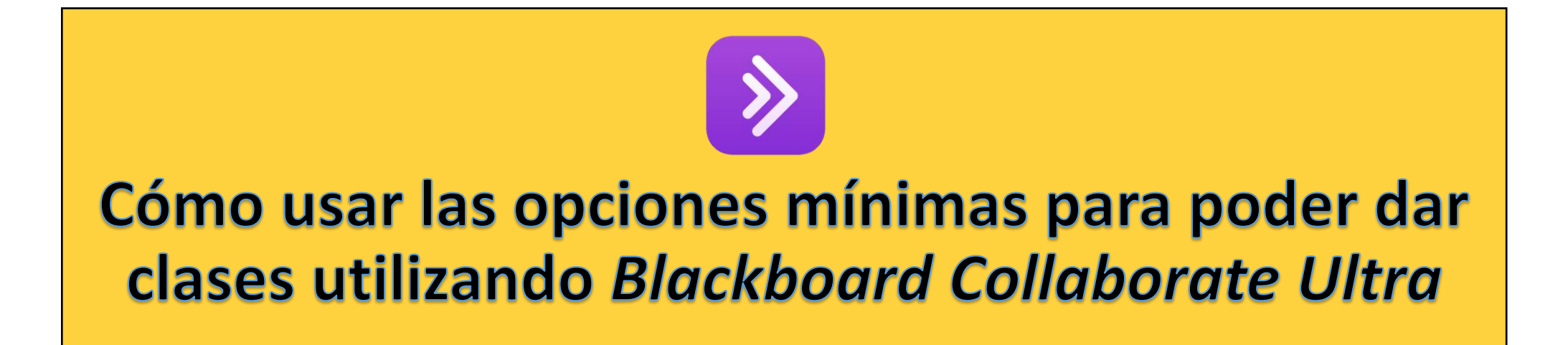

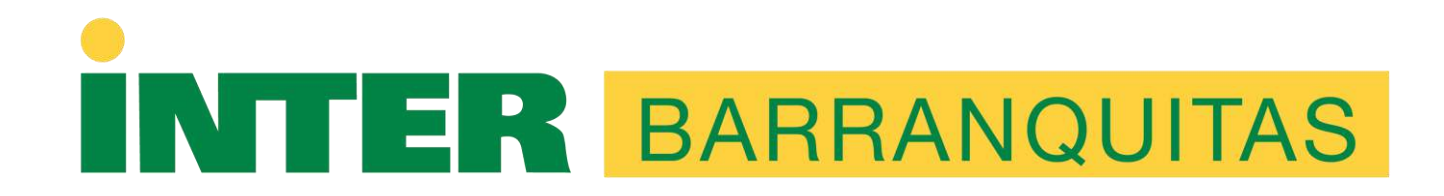

## Tabla de Contenido (presione sobre el tema para acceso directo a la página).

Añadir el enlace de Collaborate Ultra en el curso (si no ve las salas virtuales)

Crear sesión de Collaborate Ultra (configuración)

Ingresar a la sesión creada y conocer las herramientas disponibles para ofrecer el curso

Copiar el enlace de invitado (guest) y compartirlo

¿Cómo ofrezco la clase?

¿Cómo grabar o detener la grabación?

¿Dónde están mis grabaciones y cómo comparto el enlace de la grabación?

¿Dónde descargo el informe de asistencia de la sesión?

### Lo primero:

- Si se va a utilizar algún recurso en la sesión que se quiere crear, entonces se deben tener preparados los documentos, las actividades y la presentación de la clase antes de iniciar la sesión.
- Una vez se tiene eso, entonces se entra a *Blackboard*.
- En *Blackboard* busca *Collaborate Ultra en* su curso
  - Puede ir directo al ingresar por el enlace que dice Sala Virtual o Collaborate o busca en *Tools* (Herramientas) y ahí busca a *Collaborate Ultra*

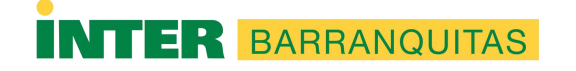

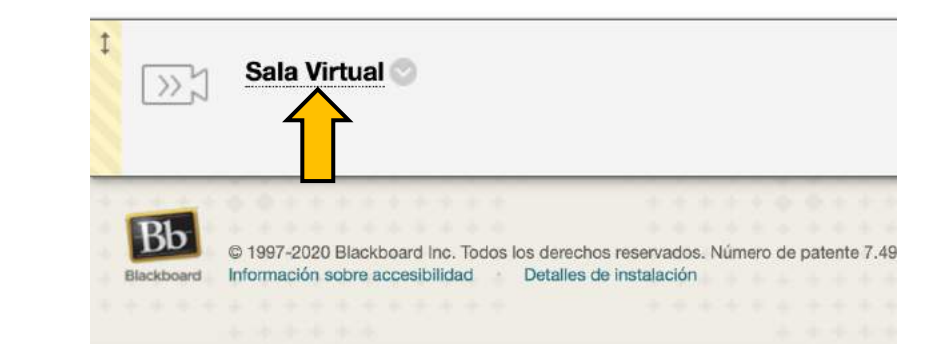

Puede ingresar directamente haciendo *click* en enlace de Sala Virtual

1)

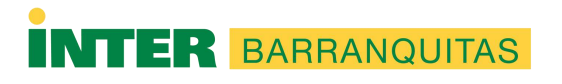

Herramientas del curso Administración de fechas Anuncios Blackboard Collaborate Blackboard Collaborate Ultra Blogs Blackboar Calenda del curso Cengage Learning MindLinks; Contactos Diarios Enviar mensaje de correo electrónico Evaluaciones, Encuestas y Bancos de preguntas EvaluationKIT User Access Glosario

2) O puede ir a Herramientas del curso o *Course tools* y presionar; luego selecciona *Blackboard Collaborate Ultra* 

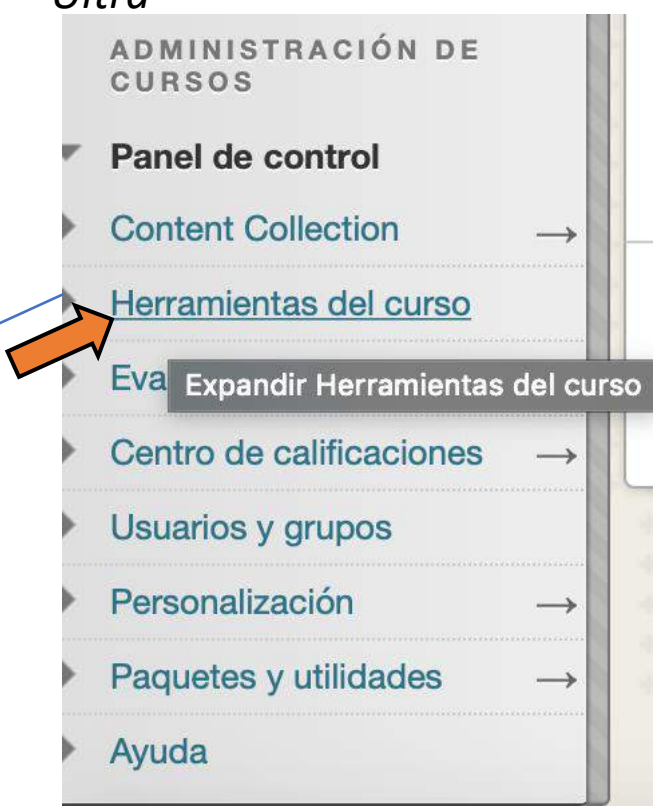

## Una vez en Blackboard Collaborate Ultra

- Hará lo siguiente:
  - Creará la sesión en la que dictará la clase. Para eso seleccione alguno de los dos botones que le permiten crear sesiones ("create session")
  - Luego, prepara la sesión al seleccionar la configuración ("settings") de la misma.

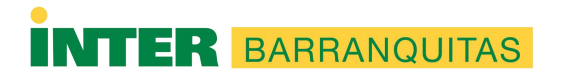

| Blackboard Collaborate Ultra                                      |                                              | Aquí debe aparecer la información del curso |                                                  |                                |
|-------------------------------------------------------------------|----------------------------------------------|---------------------------------------------|--------------------------------------------------|--------------------------------|
|                                                                   | Sesiones                                     |                                             |                                                  | Ø                              |
| BIOL3405.IMMUNOLOGY - Sala del curso<br>Desbloqueado (disponible) |                                              |                                             |                                                  |                                |
| Crear sesión                                                      |                                              | Filtrar por                                 | Todas las próximas sesiones 🔻                    | Q                              |
|                                                                   | No hay sesiones programadas.<br>Crear sesión | Presion<br>acceso                           | a en cualquiera de las<br>a las opciones para cr | s dos. Tendrá<br>rear una sesi |
|                                                                   |                                              |                                             |                                                  |                                |
|                                                                   |                                              |                                             |                                                  |                                |
|                                                                   |                                              |                                             |                                                  |                                |
|                                                                   |                                              |                                             |                                                  |                                |

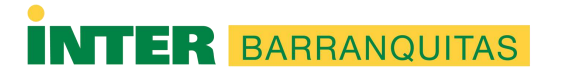

6

## Si usted quiere subir su material con anticipación y que los estudiantes no puedan ver el mismo

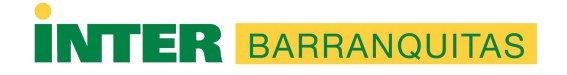

| Blackboard Collaborate Ultra                                                      |                             |                                                                                                    | Cuando pr<br>aparecerá                                |
|-----------------------------------------------------------------------------------|-----------------------------|----------------------------------------------------------------------------------------------------|-------------------------------------------------------|
|                                                                                   | Sesiones                    | X Nueva sesión                                                                                                    |                                                       |
| BIOL3405.IMMUNOLOGY - Sala del curso<br>Desbloqueado (disponible)<br>Crear sesión |                             | Detalles del evento                                                                                                    | 1. Debe es<br>sesión: po                              |
|                                                                                   | No hav sesiones programadas | Inicio                                                                                                    | 3405.                                                 |
|                                                                                   | Crear sesión                | 29/3/20   8:03     Finalización     29/3/20     9:03     Sin finalización (Sesión abierta)     Repetir sesión                                                                  | 2. Debe es<br>de inicio d<br>de usted s<br>Recuerde a |
|                                                                                   |                             | Admisión temprana          15 minutos antes de la hora de inicio         Proporcionar una descripción         ① Escriba un nombre de sesión antes de guardar.         Cancelar | 3. Al final o<br>debe graba<br><u>"</u> Save"         |

Cuando presione "crear sesión", le aparecerá esta pantalla

 Debe escribirle un nombre a su sesión: por ejemplo, clase # 10 Biol 3405.

Debe escoger la fecha y la hora
 de inicio de la sesión, pero que es la
 de usted subir su material.
 Recuerde ajustar fecha y hora

 Al final de haber escogido todo, debe grabar: pulse Guardar o "Save"

# Para completar y organizar el material de su sesión...

- Seleccione la fecha y la hora para añadir los materiales (esta no es la fecha y hora de la clase)
- Quite el recuadro (*box*) del acceso de invitados (ver diapositiva # 9)
- Luego, presiona en Ingresar a la sesión

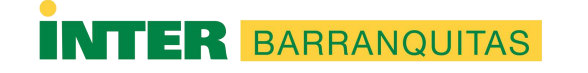

| Blackboard Collaborate Ultra                                              |          |                      |                            |       |
|---------------------------------------------------------------------------|----------|----------------------|----------------------------|-------|
|                                                                           | Sesiones | -                    |                            |       |
|                                                                           | X        | continuación temas   |                            |       |
| BIOL3405.IMMUNOLOGY - Sala del curso<br>Desbloqueado (disponible)         |          | Ingreso telefónico a | nónimo:                    |       |
| Crear sesión                                                              |          | +1-571-392-7650 PI   | V: 666 822 0888            | D     |
| continuación temas<br>29/3/20 10:03 – 29/3/20 12:03 (aún no ha comenzado) |          | Acceso de invitado   | os<br>Enlace para invitado | OS    |
|                                                                           |          | Participante 🔻       | https://us.bbcollab.       | con 🗇 |
|                                                                           |          | Detalles del eve     | nto                        | ^     |
|                                                                           |          | Inicio               |                            |       |
|                                                                           |          | 29/3/20              | 10:03                      | Ø     |
|                                                                           |          | Finalización         |                            |       |
|                                                                           |          | 29/3/20              | 12:03                      | Ð     |
|                                                                           |          | Eliminar             | Guard                      | ar 🕨  |

Una vez crea los parámetros generales, le aparecerán varias cosas importantes:

Va a quitar el cuadro que dice acceso de invitados (recuerde esto es solo cuando usted va a montar sus materiales antes de la clase real)

3. Presione guardar para que se grabe todo.

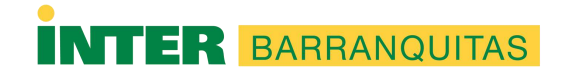

| Blackboard Collaborate Oltra                                            |   |
|-------------------------------------------------------------------------|---|
|                                                                         | 1 |
| BIOL3405.IMMUNOLOGY - Sala del curso<br>Desbloqueado (disponible)       |   |
| Crear sesión Filtrar por Sesiones en el intervalo 🔻                     | Q |
| 29/3/20 m hasta 29/3/20 m                                               |   |
| <b>continuación temas</b><br>29/3/20 8:03 – 29/3/20 12:47 (en progreso) |   |

-Para ingresar a la sesión:

• Va y busca la sesión creada en el mismo *Blackboard Collaborate Ultra;* la presiona y le sale el cuadro con el enlace para dejarle entrar

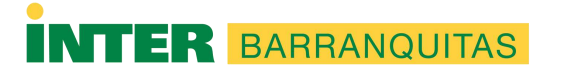

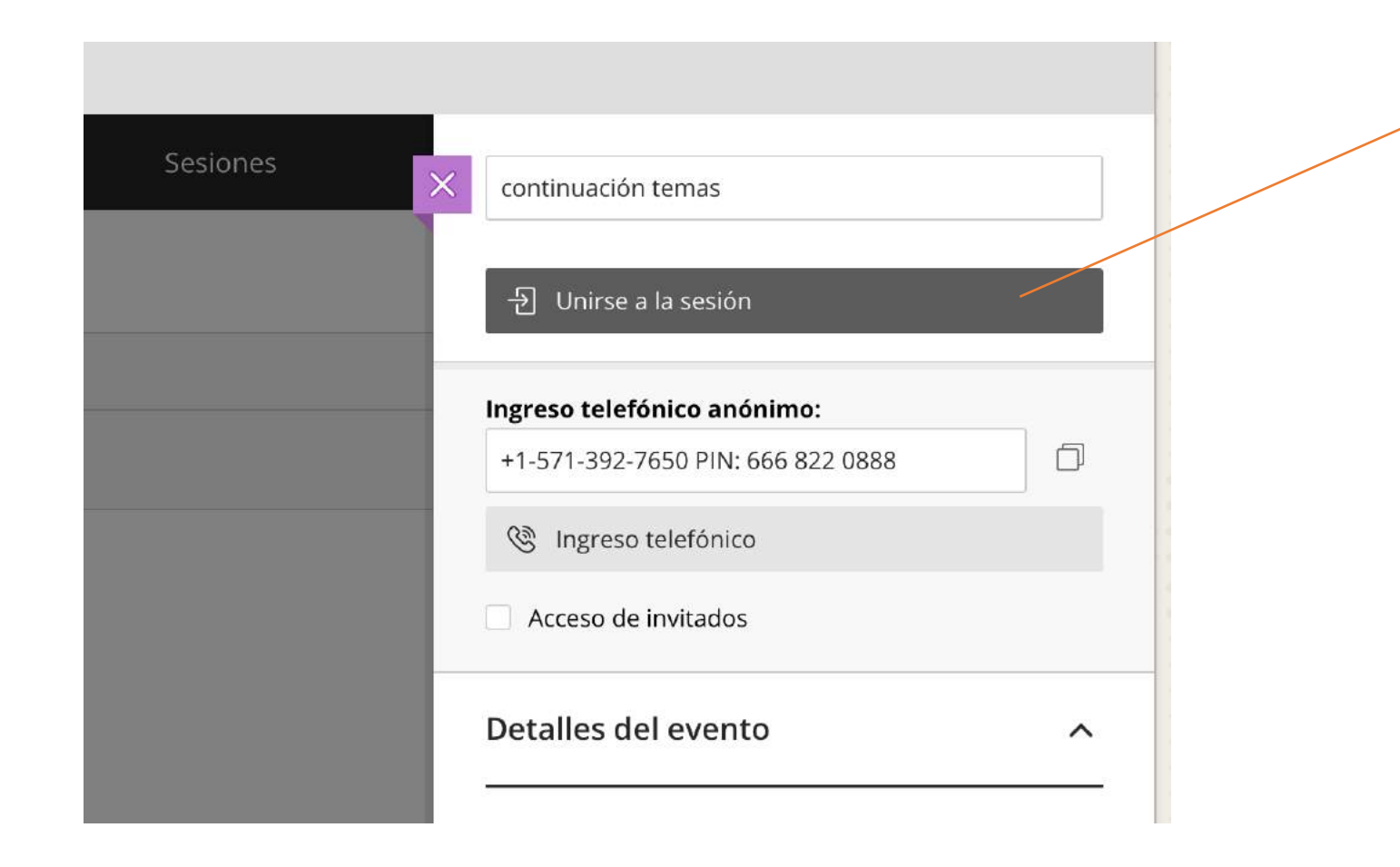

Aquí es donde ingresa a la sesión ("Join session")

> El enlace de unirse a la sesión lo puede encontrar (siempre y cuando la sesión esté activa-en fecha y hora) al entrar a *Blackboard Ultra*

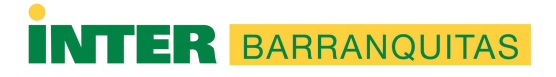

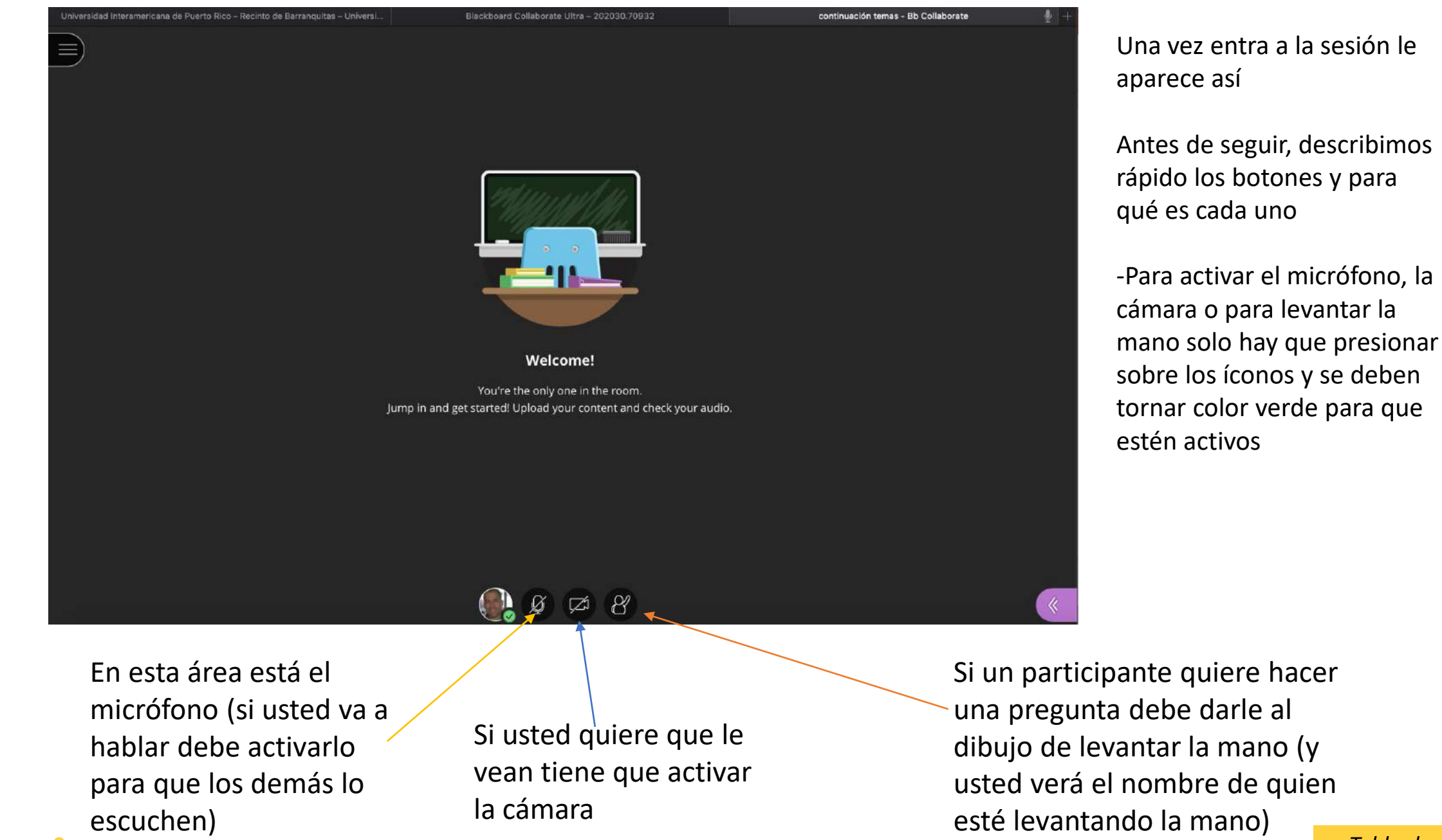

**TER** BARRANQUITAS

Preparado por Ángel R. Núñez Marrero, PhD.

Tabla de Contenido

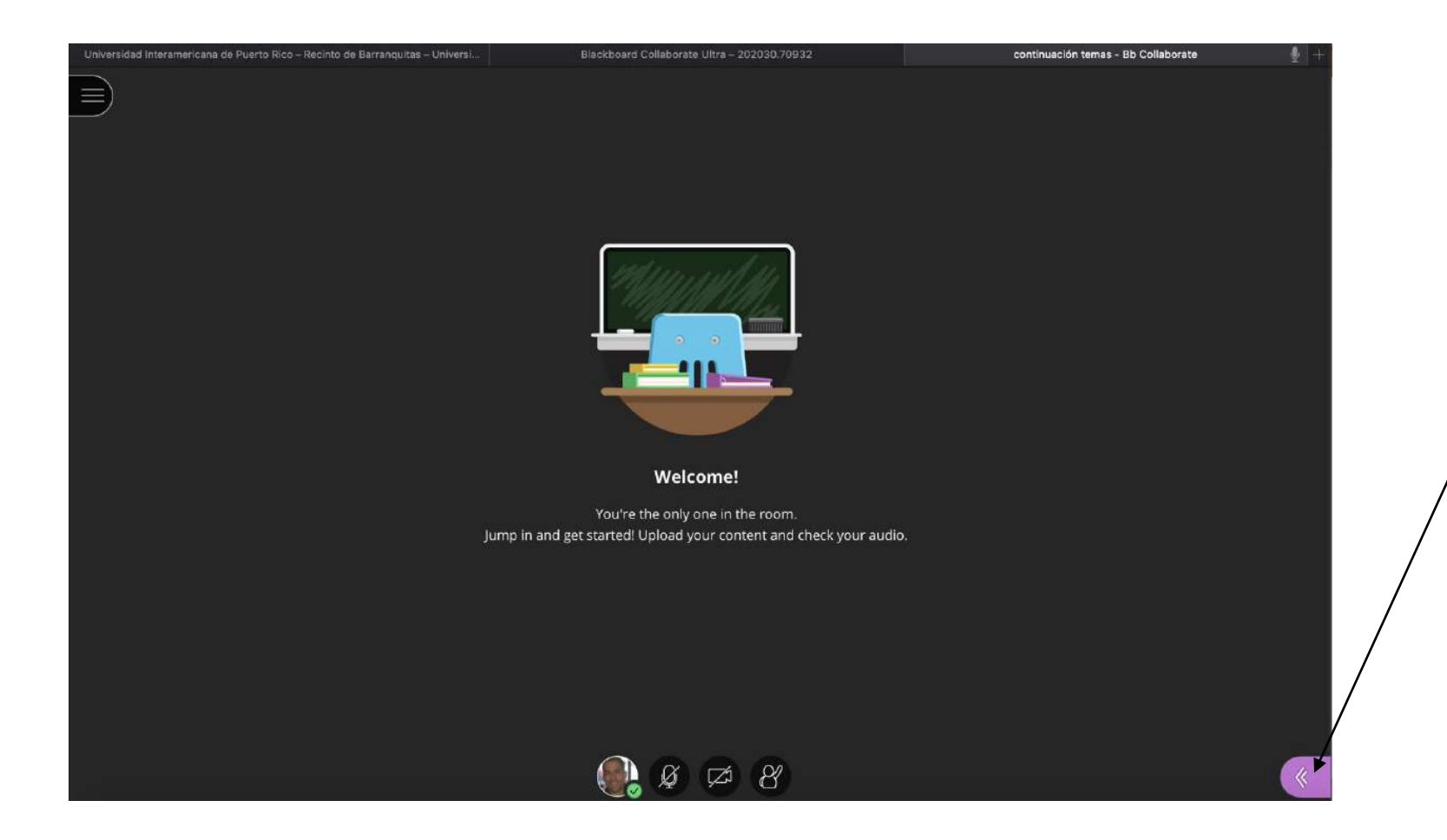

Otras opciones importantes:

Para ir a donde se puede colocar material para la clase, usar este botón

Otras opciones importantes:

Para ir a donde se puede colocar material para la clase, usar este botón

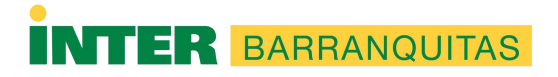

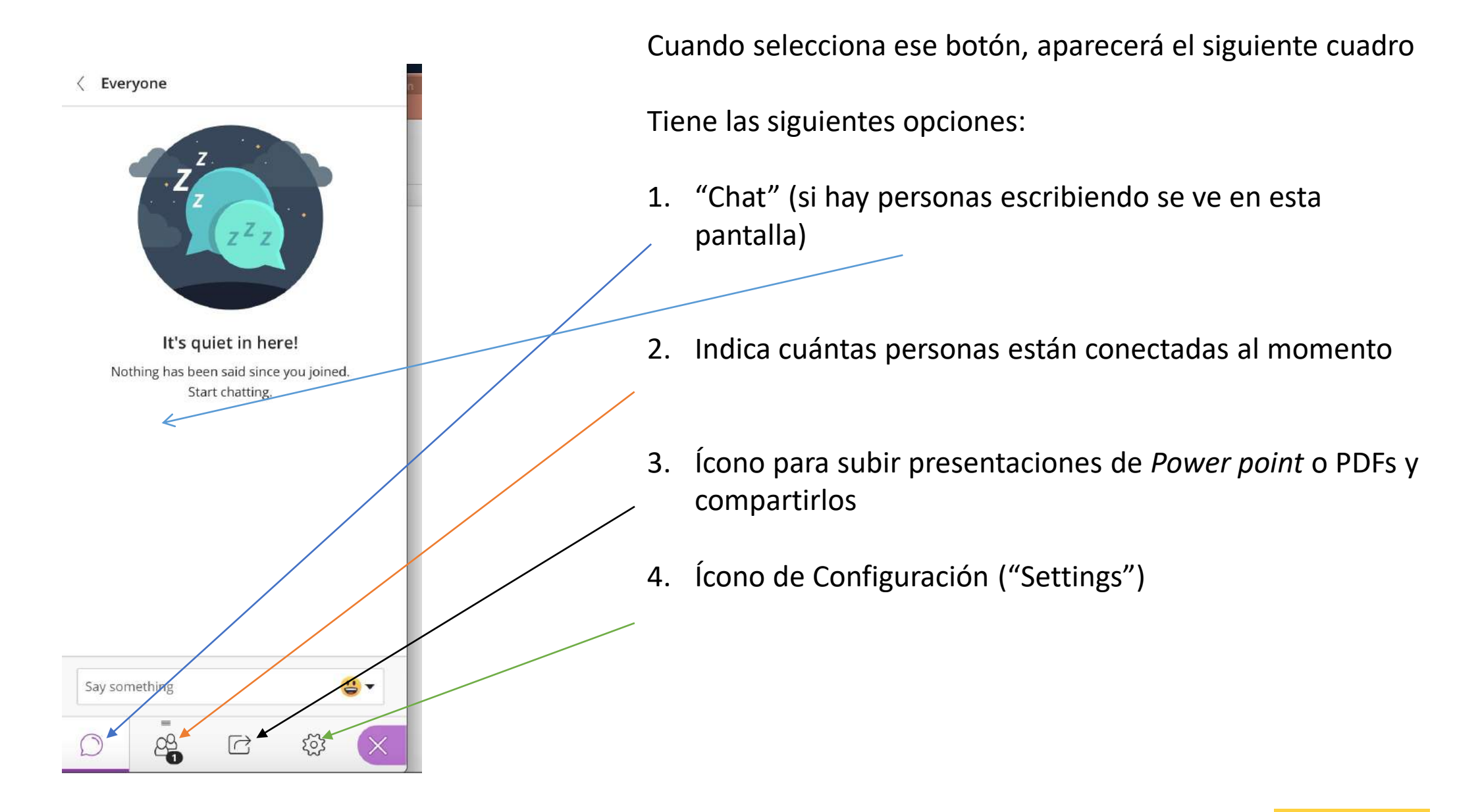

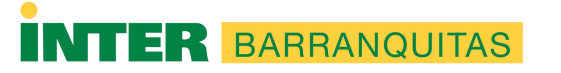

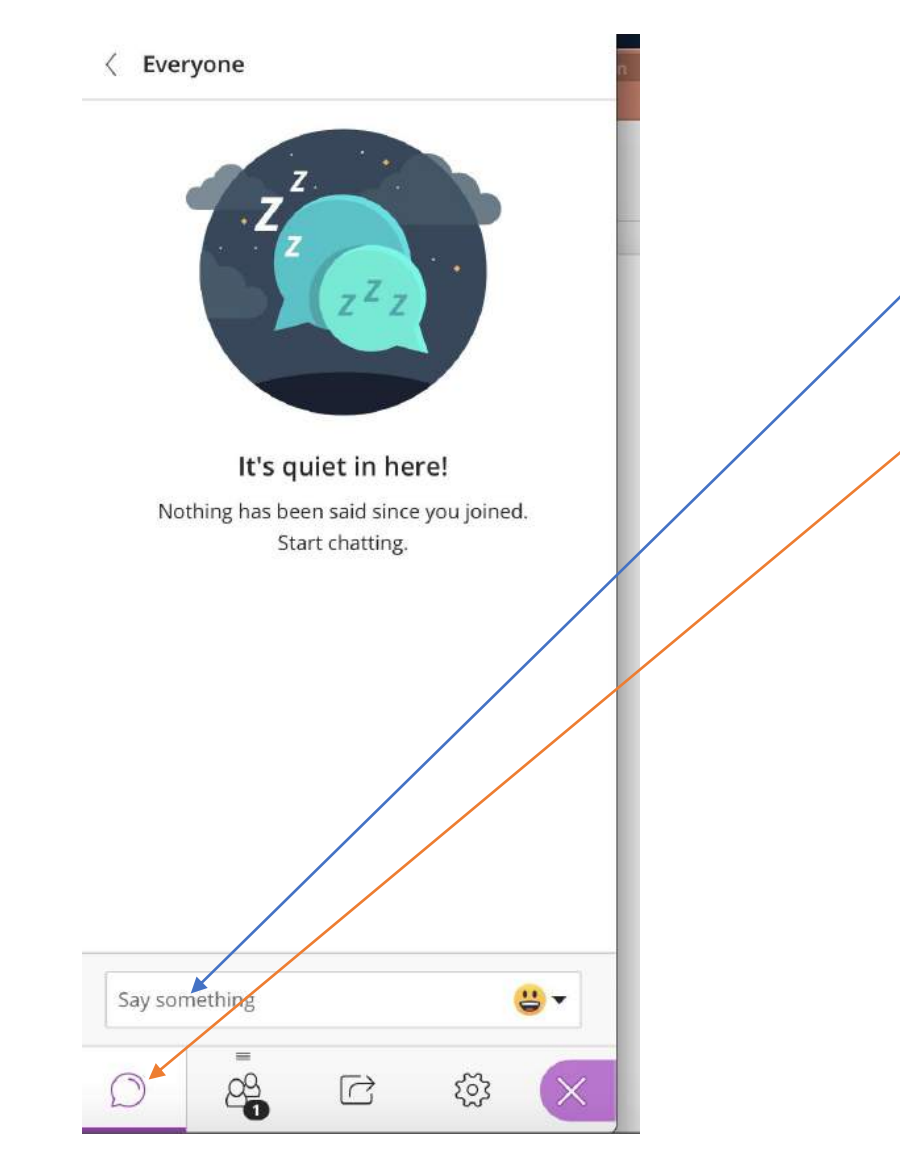

Si va a escribir por el chat, utilice este recuadro.

Si alguien le escribe en el chat, el texto aparece en esta zona y usted los selecciona y los ve.

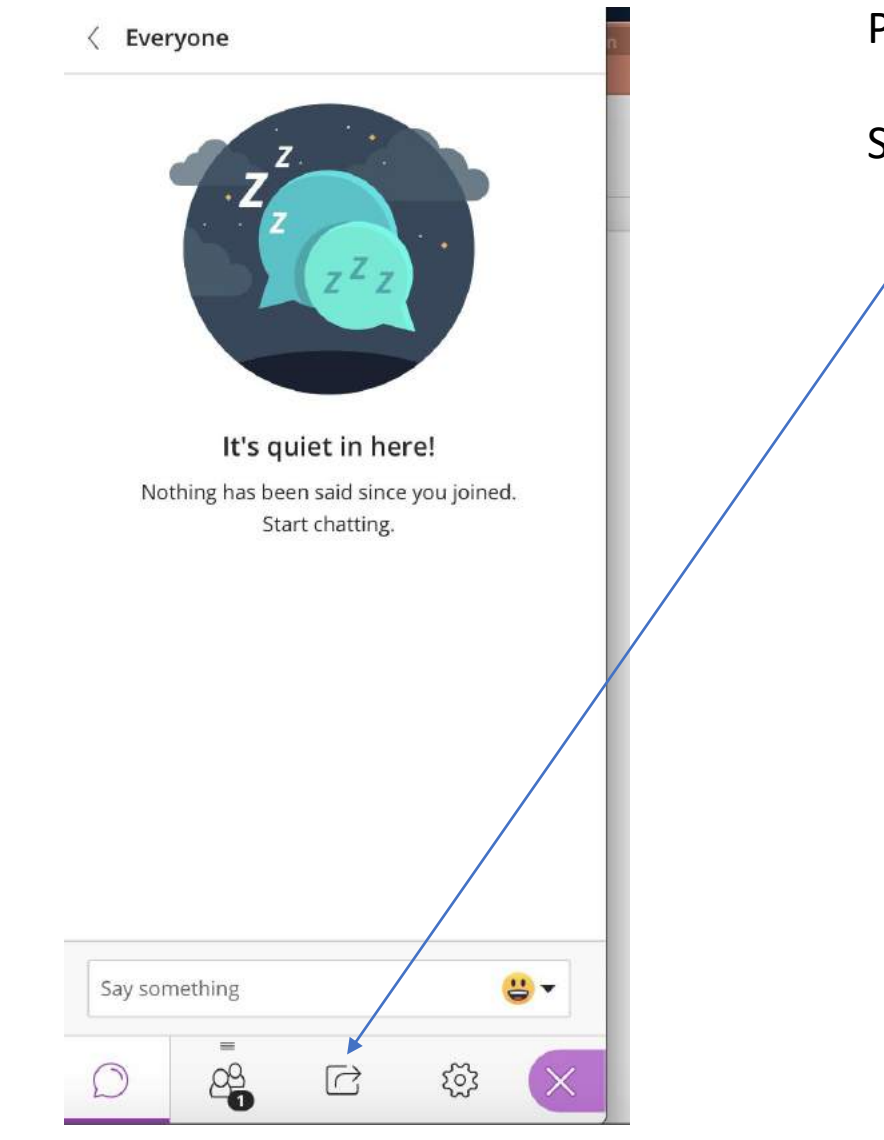

Para subir Power Point o PDFs

Seleccione este dibujo

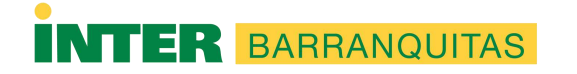

Le aparecerá lo siguiente:

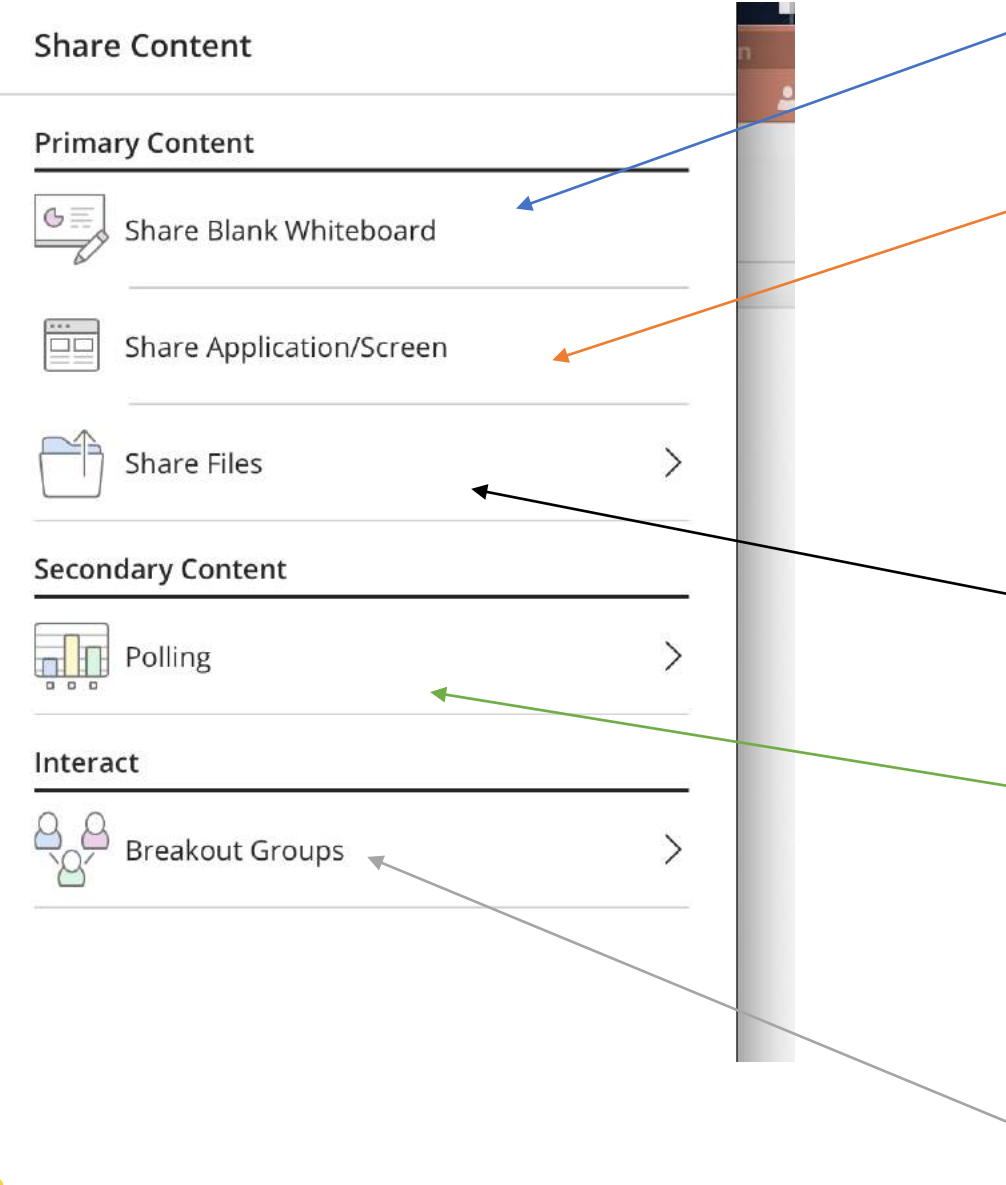

ARRANQUITAS

- .. Para colocar una pizarra en la que usted puede escribir y borrar (como si tuviera su pizarra)
- Para compartir su pantalla, es decir que los estudiantes vean lo que usted está haciendo en su computadora. Esta opción es buena si usted va a enseñar cómo se hace una búsqueda de algo por ejemplo una búsqueda de información en alguna página de Internet.
- Para subir sus presentaciones en *Power Point* o en PDF debe seleccionar este botón.
- 4. Si usted hiciera alguna pregunta tipo *quiz* o tipo encuesta rápida lo hace en este enlace (por ejemplo que quiera ver si dominan un concepto o si quiere auscultar el sentir del grupo respecto a una fecha para examen o asignación)
- Si usted quisiera dividir su grupo en pequeños grupos para alguna tarea lo hace en este enlace.

Tabla de Contenido

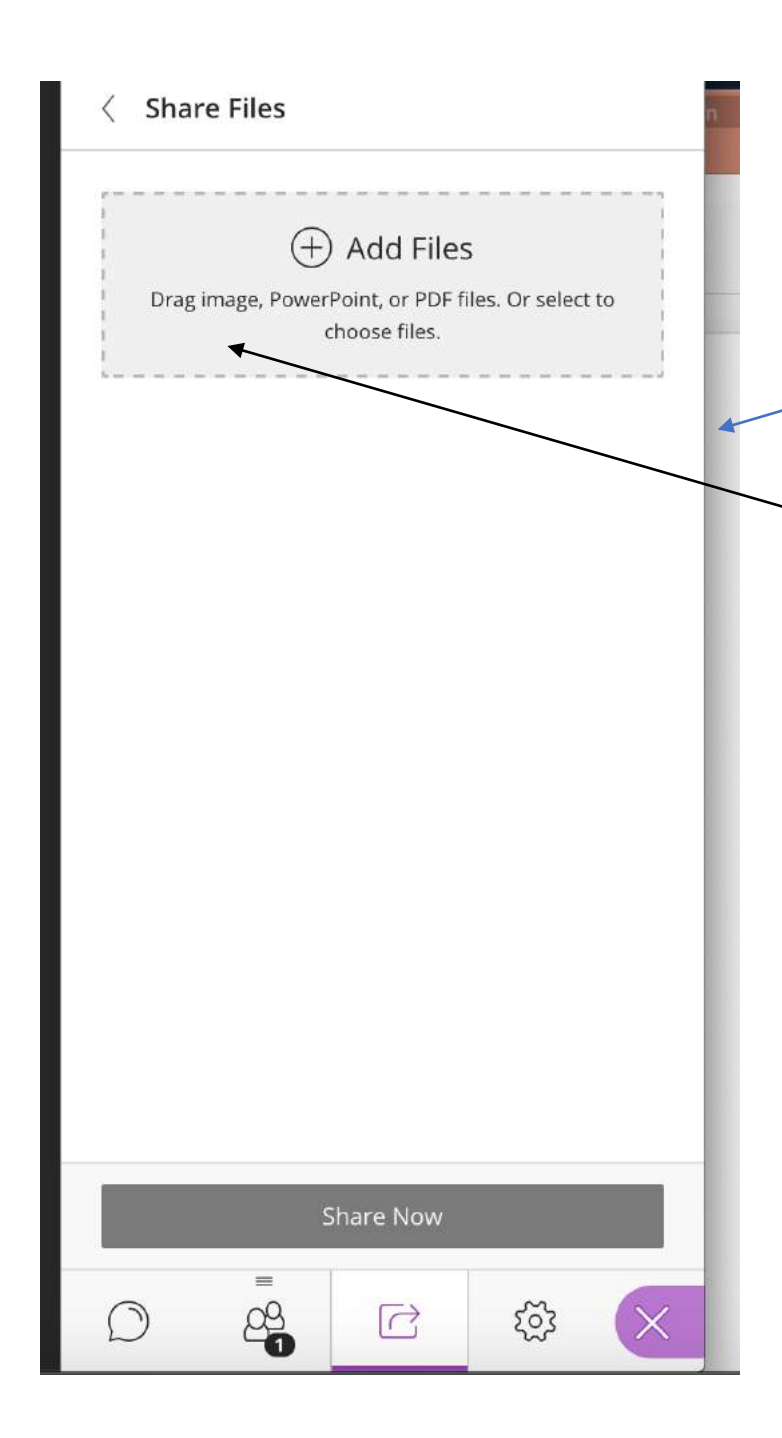

Para subir su clase o material:

Tabla de Contenido

Recuerde que solo lo puede hacer si es una imagen, un Power Point o si es un PDF (No Word, No Excel, etc...)

Una vez presionó el dibujo de compartir material (ver # 3 en diapositiva anterior), entonces le aparece esta ventana.

Para subir una presentación, pulsa en "Add Files" y busca su documento. Una vez lo tiene, lo selecciona igual que cuando colocar sus clases en *Blackboard*.

Entonces debe esperar que suba la misma al sistema (dependiendo del tamaño de su documento esto puede tardar)

Puede subir más de un documento si lo desea.

Tan pronto usted pueda ver su presentación ya está el documento en el sistema listo para ser utilizado.

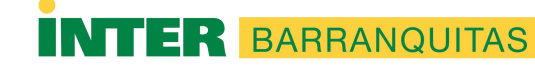

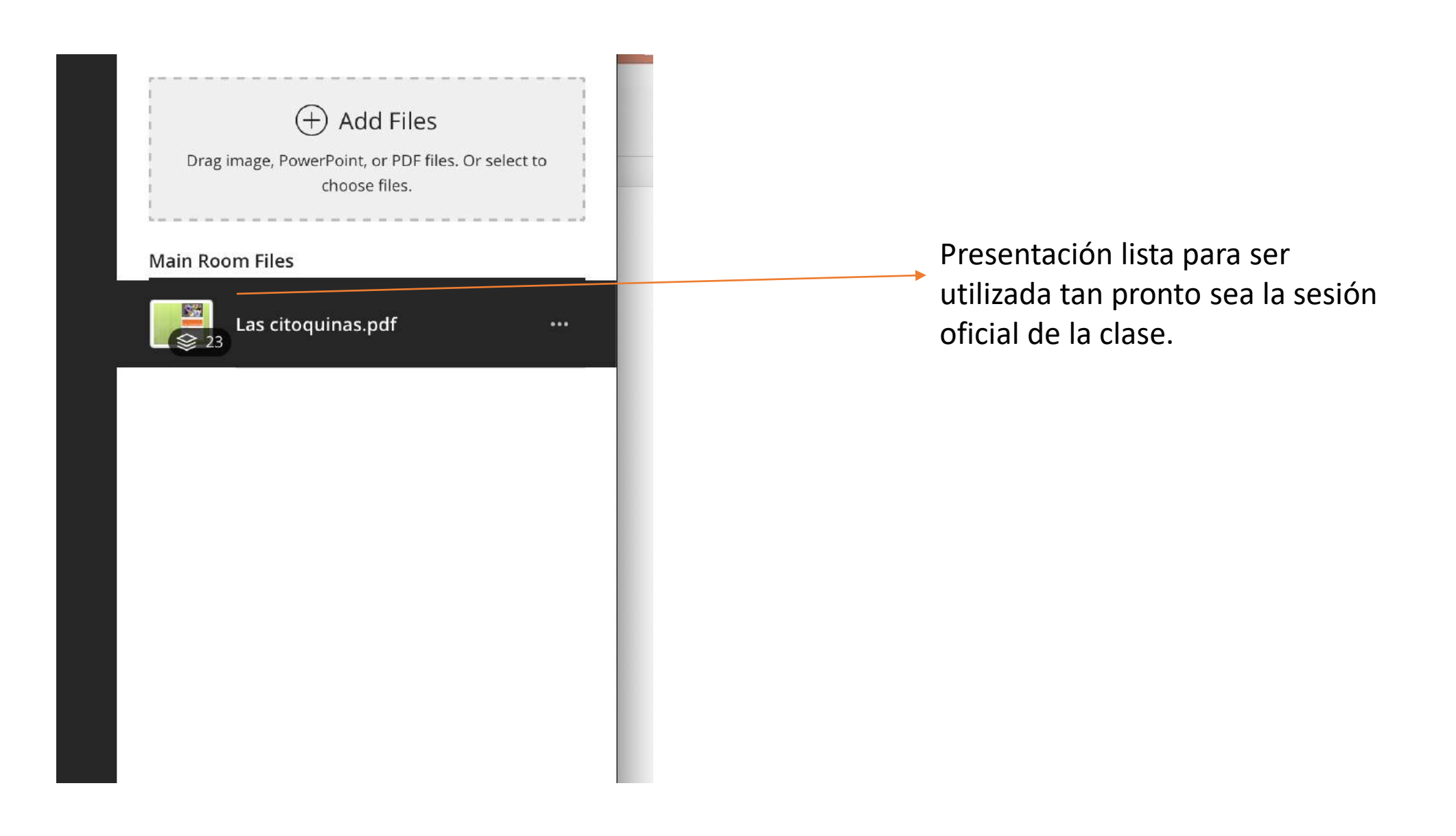

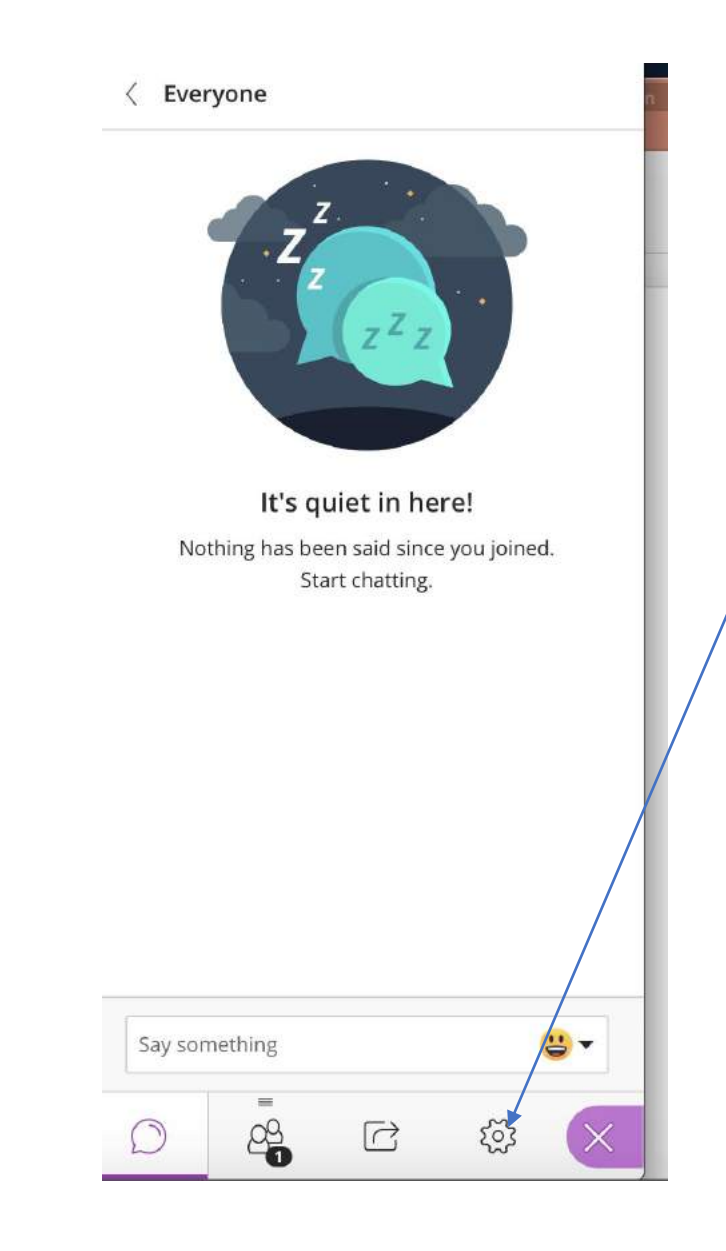

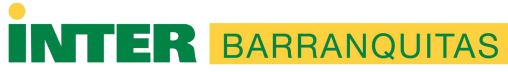

Para ajustar las configuraciones busca este enlace, y luego le aparece este

Tiene varias opciones de ajuste de configuraciones, una de las que más se usa es la de "Session settings" donde los cuadritos en verde significa qué usted va a dejar que el estudiante pueda hacer durante la sesión.

Si no quiere que los estudiantes escriban en la pizarra (si es que usted la va a usar) lo que hace es que quita el cuadro de "draw on whiteboard and files", los demás se sugiere que se deben dejar activos.

Preparado por Ángel R. Núñez Marrero, PhD.

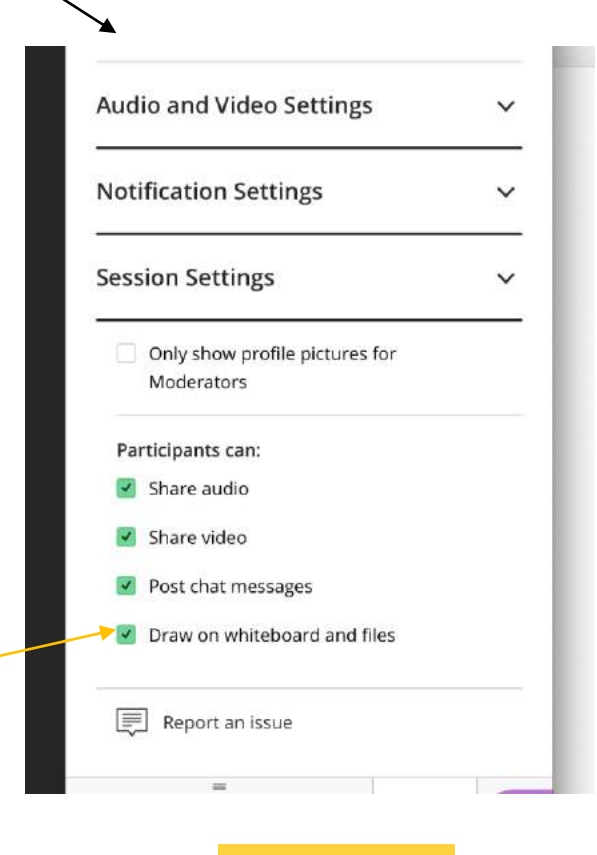

Ya subí todos mis materiales para la clase que voy a dar (la sesión que está preparando)

• Ahora, configura las opciones de la sesión, según el día en que se va a reunir con los estudiantes en la sesión oficial.

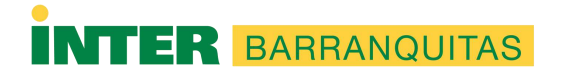

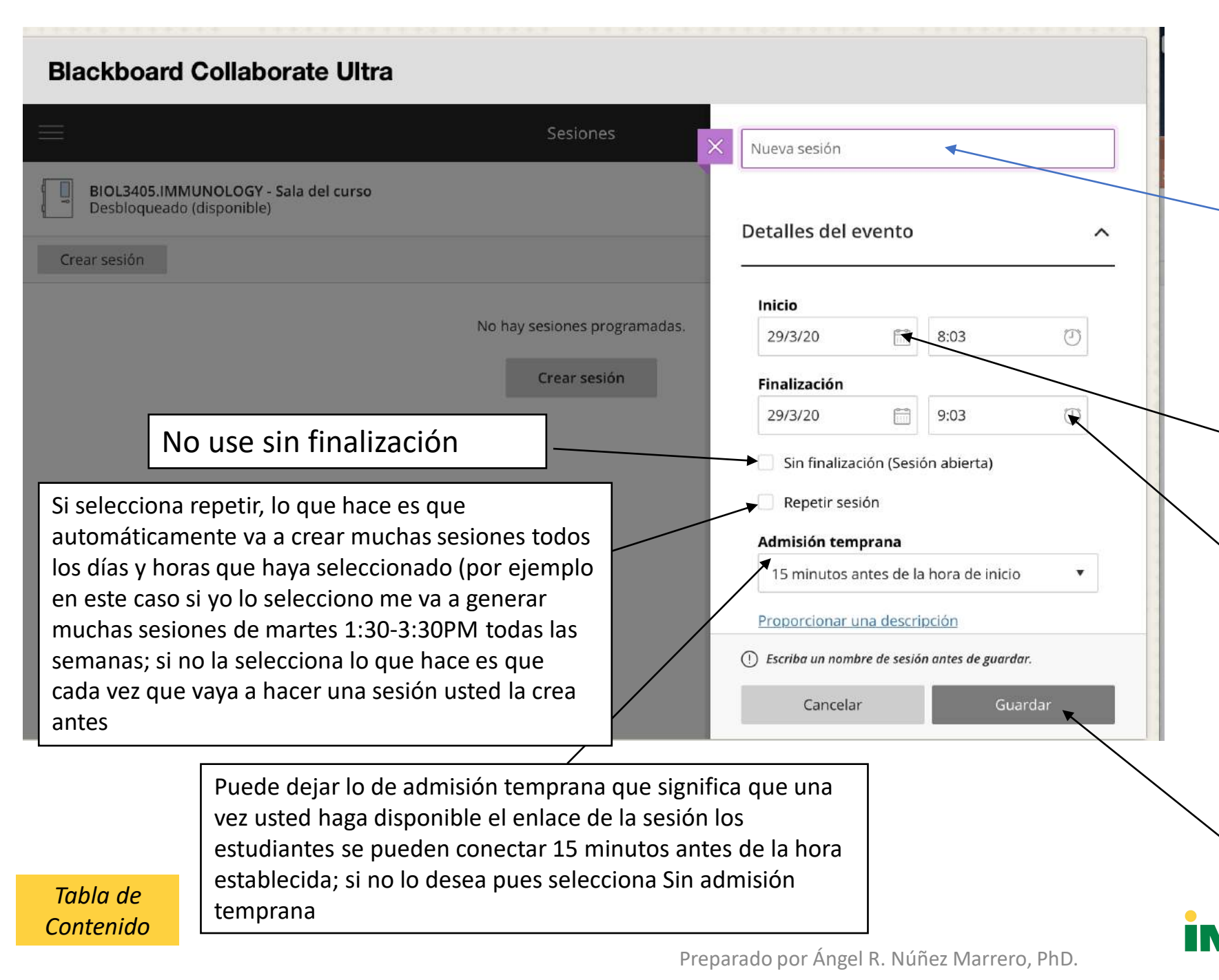

Cuando presione "crear sesión", le aparecerá esta pantalla.

 1. Debe escribirle un nombre a su sesión: por ejemplo, clase # 10 Biol 3405.

2. Debe escoger la fecha y la hora de inicio de la sesión, así como la fecha y hora de finalización de la misma. Digamos que su curso es martes, de la 1:30 a 3:30, pues crea `esa selección al presionar sobre el dibujo del calendario (para escoger la fecha) y sobre el dibujo del reloj (para escoger la hora).

3. Al final de haber escogido, todo debe grabar, al darle **Guardar o "Save"** 

23

BARRANQUITAS

| Blackboard Collaborate Ultra                                              |          |                                        |
|---------------------------------------------------------------------------|----------|----------------------------------------|
|                                                                           | Sesiones | continuación temas                     |
| BIOL3405.IMMUNOLOGY - Sala del curso<br>Desbloqueado (disponible)         |          |                                        |
|                                                                           |          | Ingreso telefónico anónimo:            |
| Crear sesión                                                              |          | +1-571-392-7650 PIN: 666 822 0888      |
| continuación temas<br>29/3/20 10:03 – 29/3/20 12:03 (aún no ha comenzado) |          | Acceso de invitados                    |
|                                                                           |          | Rol de invitado Enlace para invitados  |
|                                                                           |          | Participante   https://us.bbcollab.con |
|                                                                           |          | Detalles del evento ^                  |
|                                                                           |          | Inicio                                 |
|                                                                           |          | 29/3/20                                |
|                                                                           |          | Finalización                           |
|                                                                           |          | 29/3/20 🛅 12:03 🕗                      |
|                                                                           |          | Eliminar Guardar                       |

Una vez crea los parámetros generales, le aparecerán información importante:

 1. Este es un pin para que los estudiantes se conecten por llamada telefónica (esto es bueno que lo comparta porque a veces no todos tienen Internet funcionando al momento). Deje el cuadro de acceso de invitados activo porque así puede
 crear un enlace para que los mismos estudiantes puedan entrar a la sección a partir del mismo.

2. El enlace de rol de participantes En el mismo escoge Participantes. Si de casualidad tiene presentaciones orales, puede entonces seleccionar Presentador.

3. Presione "guardar" para que se grabe todo.

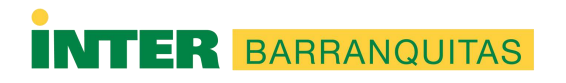

| Blackboard Collaborate Ultra                                              |          |                                                                                      |                                                        |
|---------------------------------------------------------------------------|----------|--------------------------------------------------------------------------------------|--------------------------------------------------------|
|                                                                           | Sesiones | continuación temas                                                                   |                                                        |
| Crear sesión                                                              |          | <b>Ingreso telefónico a</b><br>+1-571-392-7650 PII                                   | nónimo:<br>N: 666 822 0888                             |
| continuación temas<br>29/3/20 10:03 – 29/3/20 12:03 (aún no ha comenzado) |          | <ul> <li>Acceso de invitad</li> <li>Rol de invitado</li> <li>Participante</li> </ul> | os<br>Enlace para invitados<br>https://us.bbcollab.con |
|                                                                           |          | Detalles del eve                                                                     | nto ^                                                  |
|                                                                           |          | Inicio<br>29/3/20                                                                    | 10:03 <sup>(7)</sup>                                   |
|                                                                           |          | Finalización<br>29/3/20                                                              | 12:03 <sup>(2)</sup>                                   |
|                                                                           |          | Eliminar                                                                             | Guardar                                                |

Enlace copiado y pegado en Word: +1-571-392-7650 PIN: 666 822 0888

Tabla de Contenido

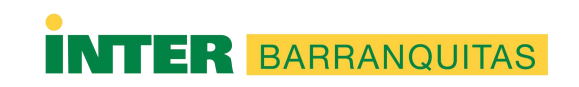

Preparado por Ángel R. Núñez Marrero, PhD.

Para compartir el número de teléfono y el pin con los estudiantes, presione con el botón izquierdo del "mouse") en este cuadrito.

Le dirá que copió la información.

Ahora usted puede abrir un documento de Word y en ese dar "Paste" para que se pegue la información copiada. Luego, cuando finalice de preparar su sesión puede ir a ese documento de Word y volver a copiar la información para, por ejemplo, colocarla en un e-mail y enviarlo a los estudiantes a través del E-mail.

Esto ayuda a que, si algún estudiante no tiene acceso a Internet en el momento de la sesión, se puede conectar a la misma vía teléfono y, al menos, puede escucharla y hacer preguntas si las tiene.

| Blackboard Collaborate Ultra                                              |          |                                                                |                             |   |
|---------------------------------------------------------------------------|----------|----------------------------------------------------------------|-----------------------------|---|
|                                                                           | Sesiones | continuación temas                                             |                             |   |
| Desbloqueado (disponible)                                                 |          | Ingreso telefónico a                                           | <b>nónimo:</b>              |   |
| continuación temas<br>29/3/20 10:03 – 29/3/20 12:03 (aún no ha comenzado) |          | <ul> <li>Acceso de invitad</li> <li>Rol de invitado</li> </ul> | os<br>Enlace para invitados |   |
|                                                                           |          | Participante <b>v</b>                                          | https://us.bbcollab.con     |   |
|                                                                           |          | Detalles del eve                                               | nto                         | ^ |
|                                                                           |          | Inicio                                                         |                             |   |
|                                                                           |          | 29/3/20                                                        | 10:03                       | O |
|                                                                           |          | Finalización                                                   |                             |   |
|                                                                           |          | 29/3/20                                                        | 12:03                       | O |
|                                                                           |          | Eliminar                                                       | Guardar                     |   |

Para copiar el enlace donde los estudiantes puedan presionar e ingresar a la sesión (por si no saben llegar por ellos mismos a *Blackboard Collaboarte*) usted copia en este cuadro

Una vez copia (presione en ese cuadrito con el botón izquierdo del "mouse", puede hacer lo mismo que con el teléfono, pasarlo al Word para luego que finalice de organizar su sesión, entonces lo copia y lo pega en *Blackboard* ya sea por el e-mail o creando un enlace como archivo de Web link.

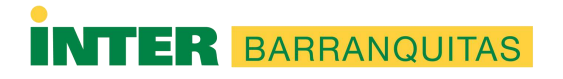

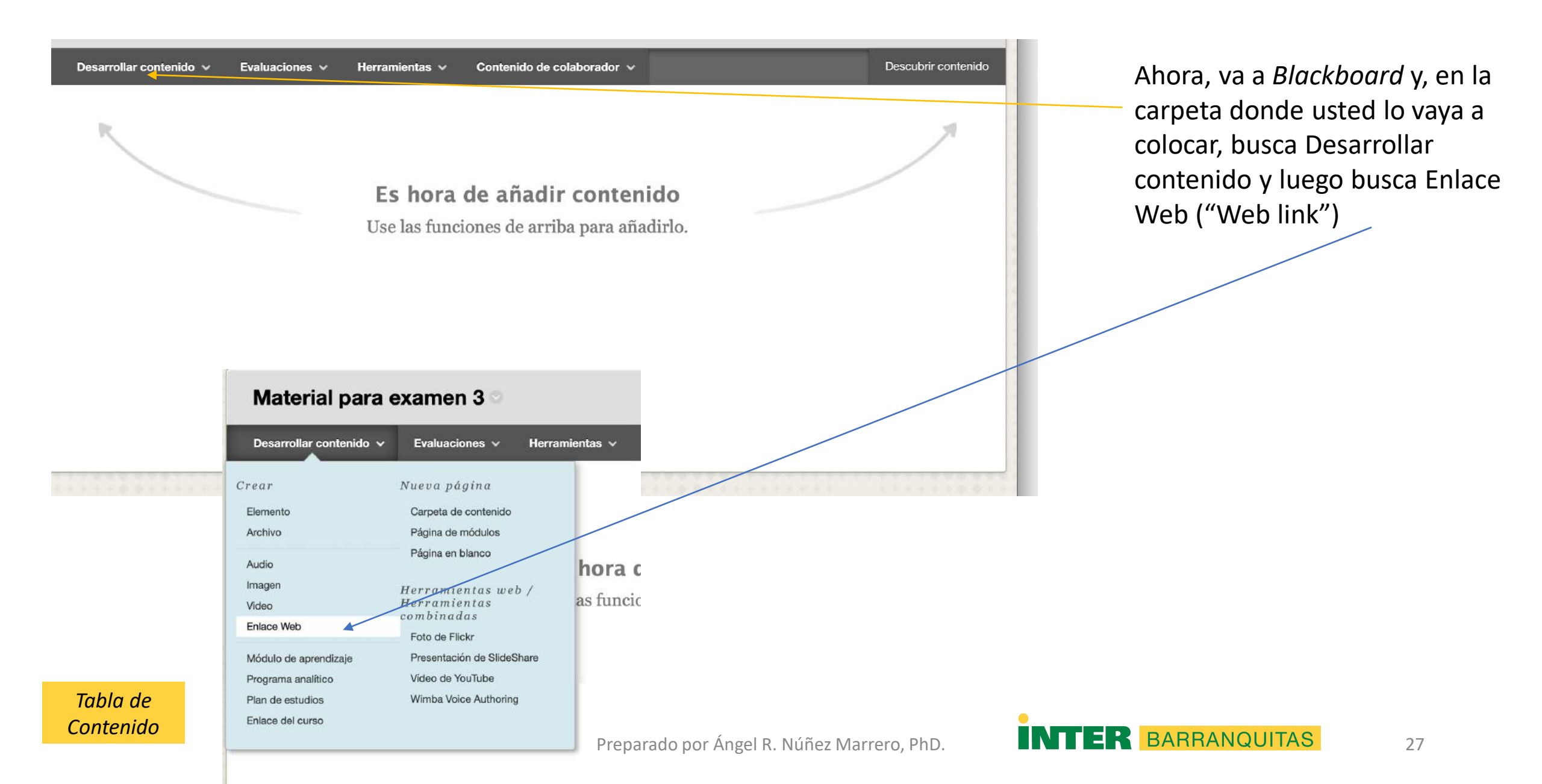

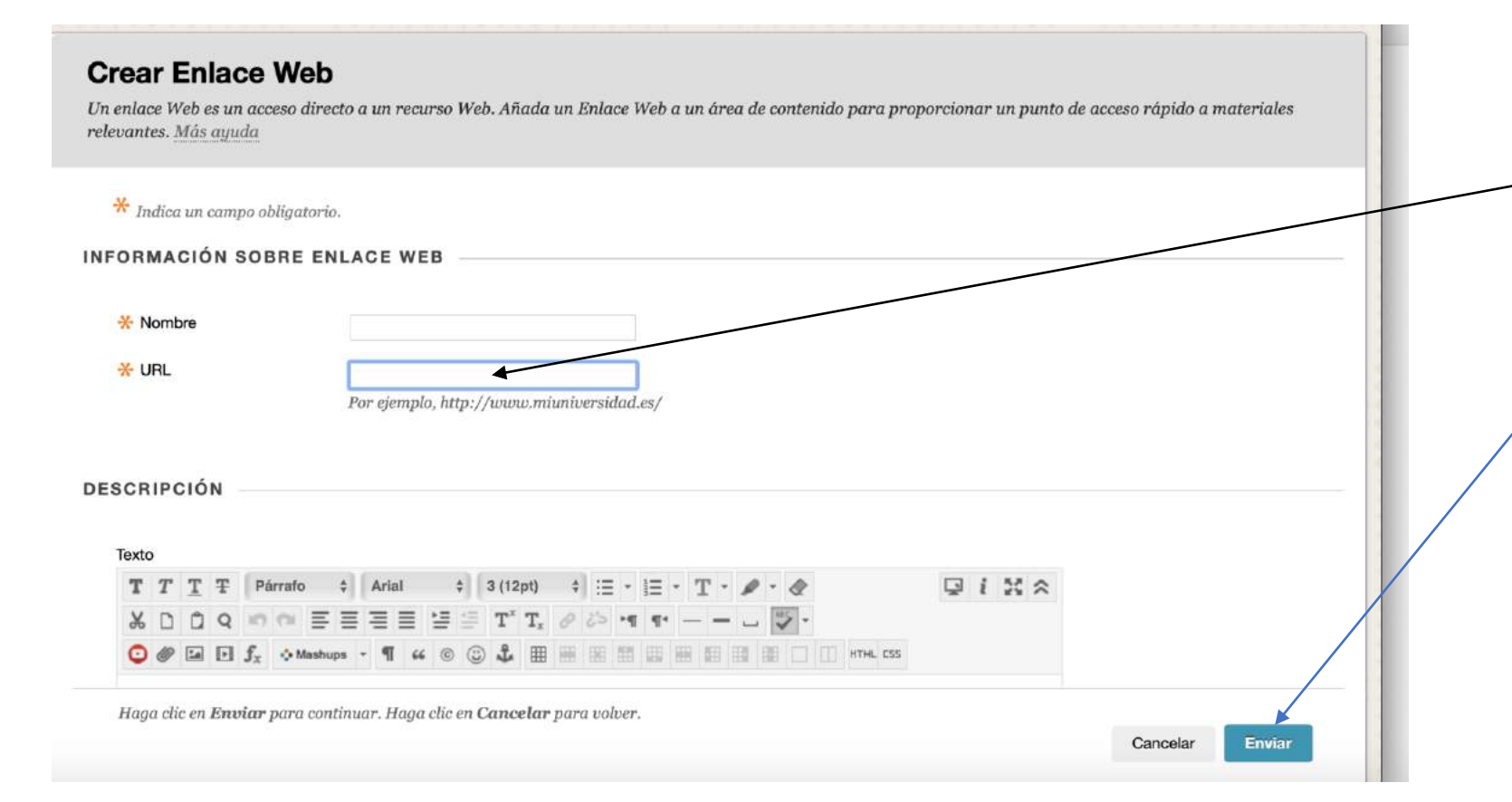

-Dé *Paste* al enlace que copió en *Blackboard Collborate* en el cuadro de URL y le escribe el título (por ejemplo, Clase 31 de marzo)

-Luego pulsa enviar o *Submit* para que lo guarde y ya le debe aparecer a sus estudiantes, quienes podrán ver el video de la clase al ingresar a ese enlace

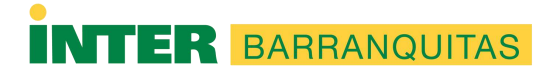

## Cuando vaya a dar la clase

- Busca en *Blackboard Collaborate Ultra* la sesión que usted creó e ingresa a la misma.
- Le da unirse a la sesión.
- Busca la pestaña donde está la presentación que usted guardó previamente y la comparte (vea diapositivas)

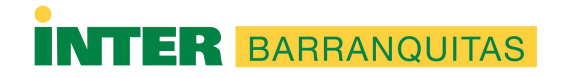

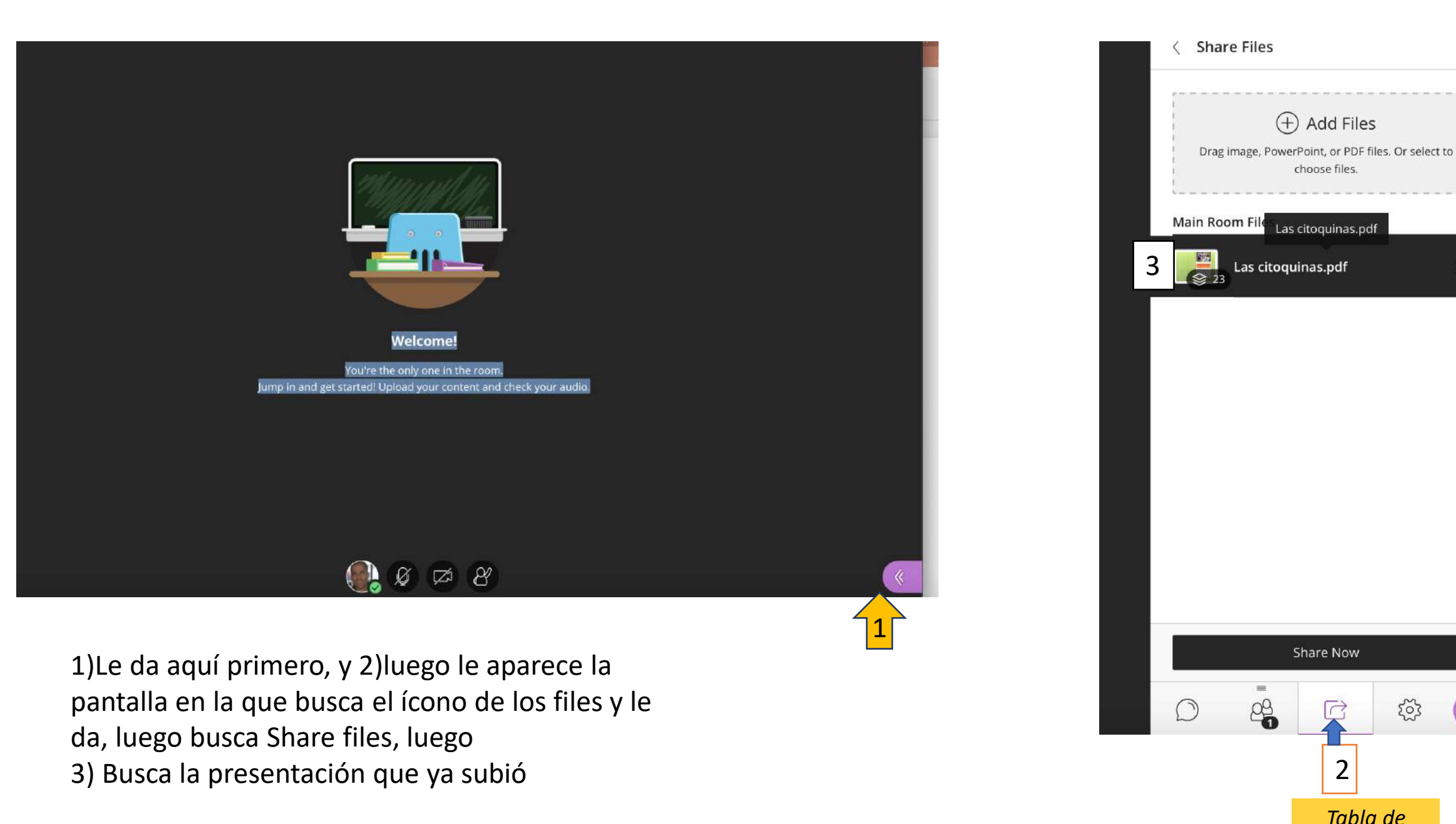

Preparado por Ángel R. Núñez Marrero, PhD.

3

2

Tabla de

Contenido

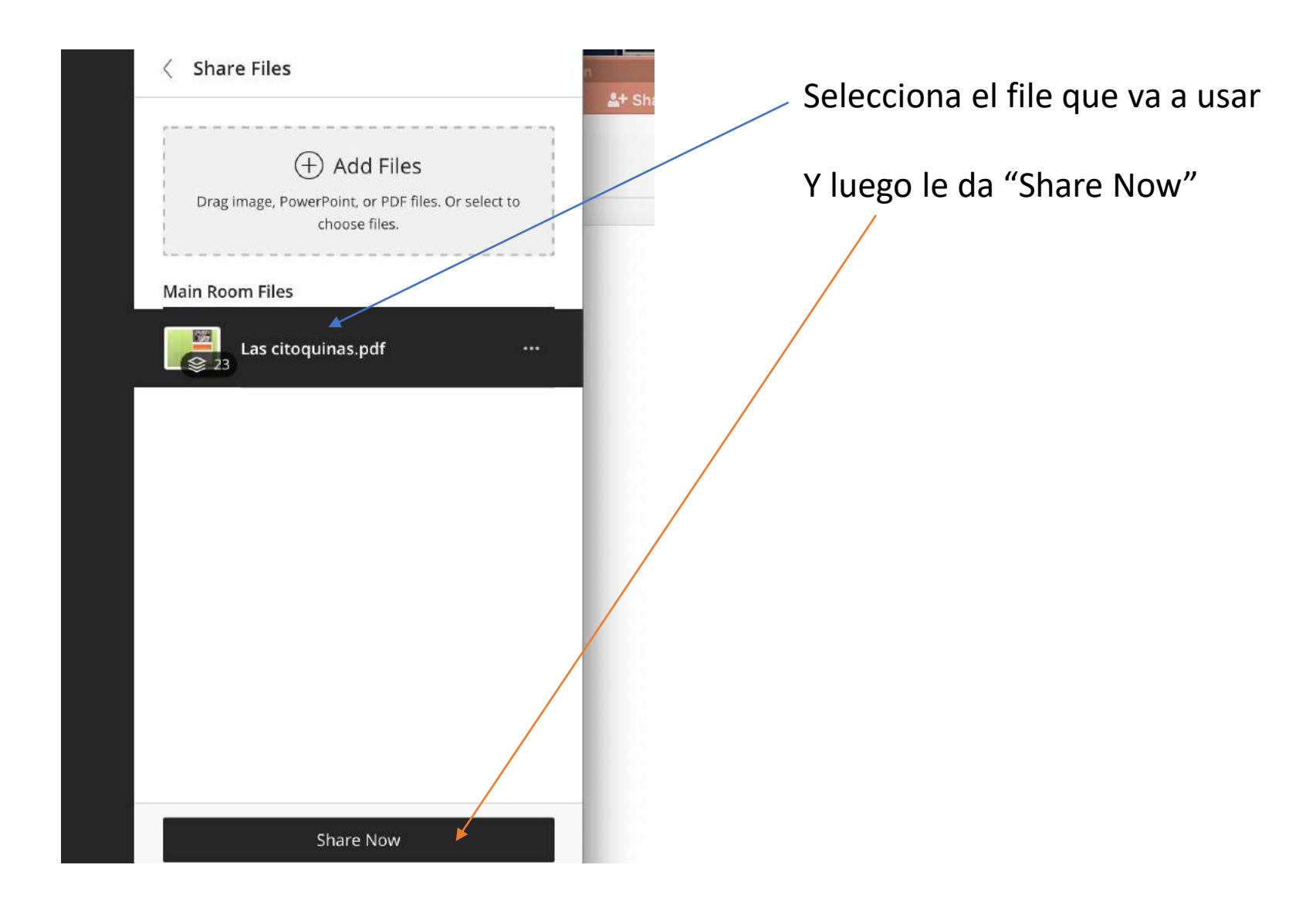

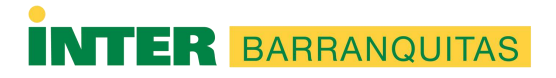

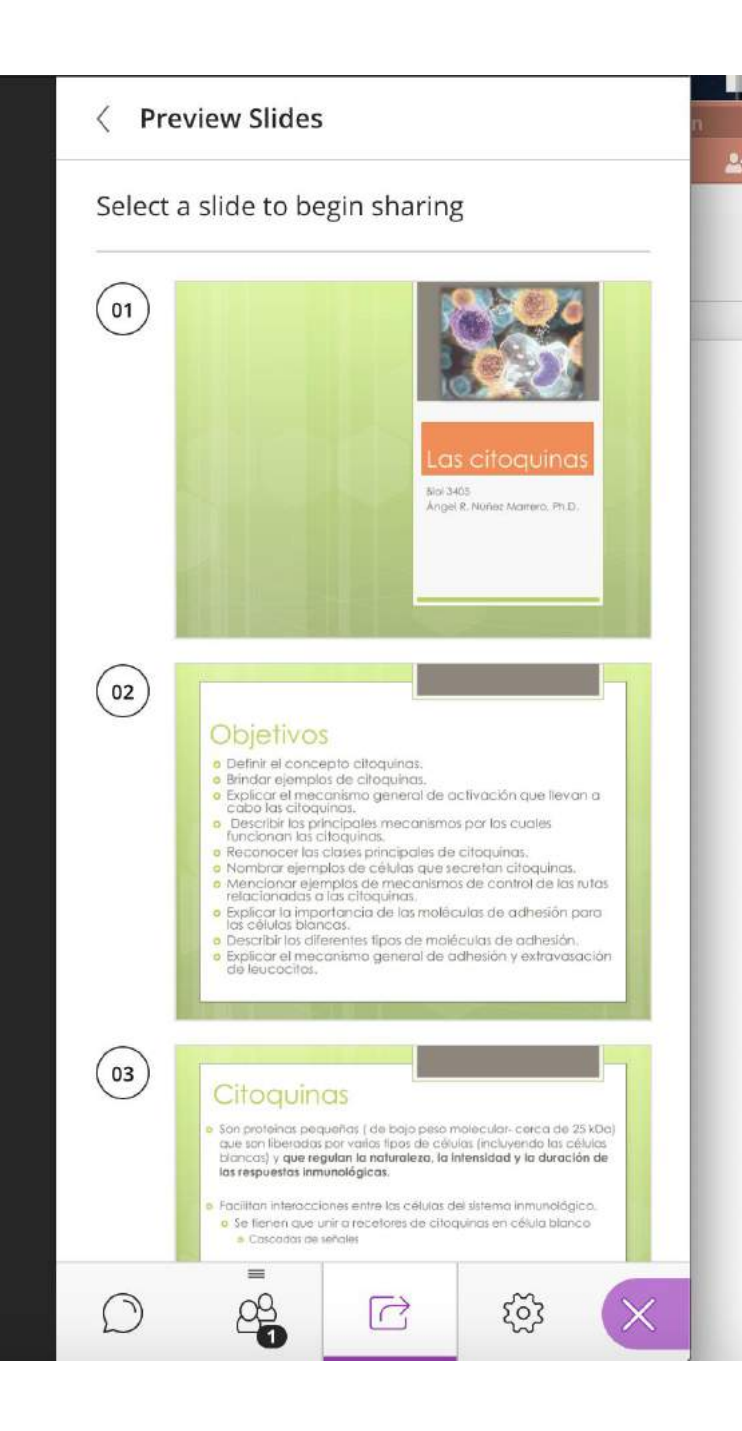

Tan pronto pulsa "Share Now", le aparecerán las diapositivas o páginas (su documento es PDF)

Tabla de Contenido

Usted se para sobre la diapositiva o página que desea que los estudiantes vean y le da *click* con el botón izquierdo del "mouse", se supone que los estudiantes puedan ver ahora esa diapositiva

Preparado por Ángel R. Núñez Marrero, PhD.

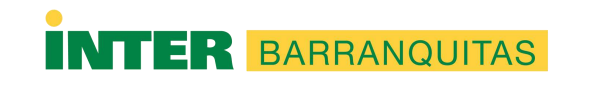

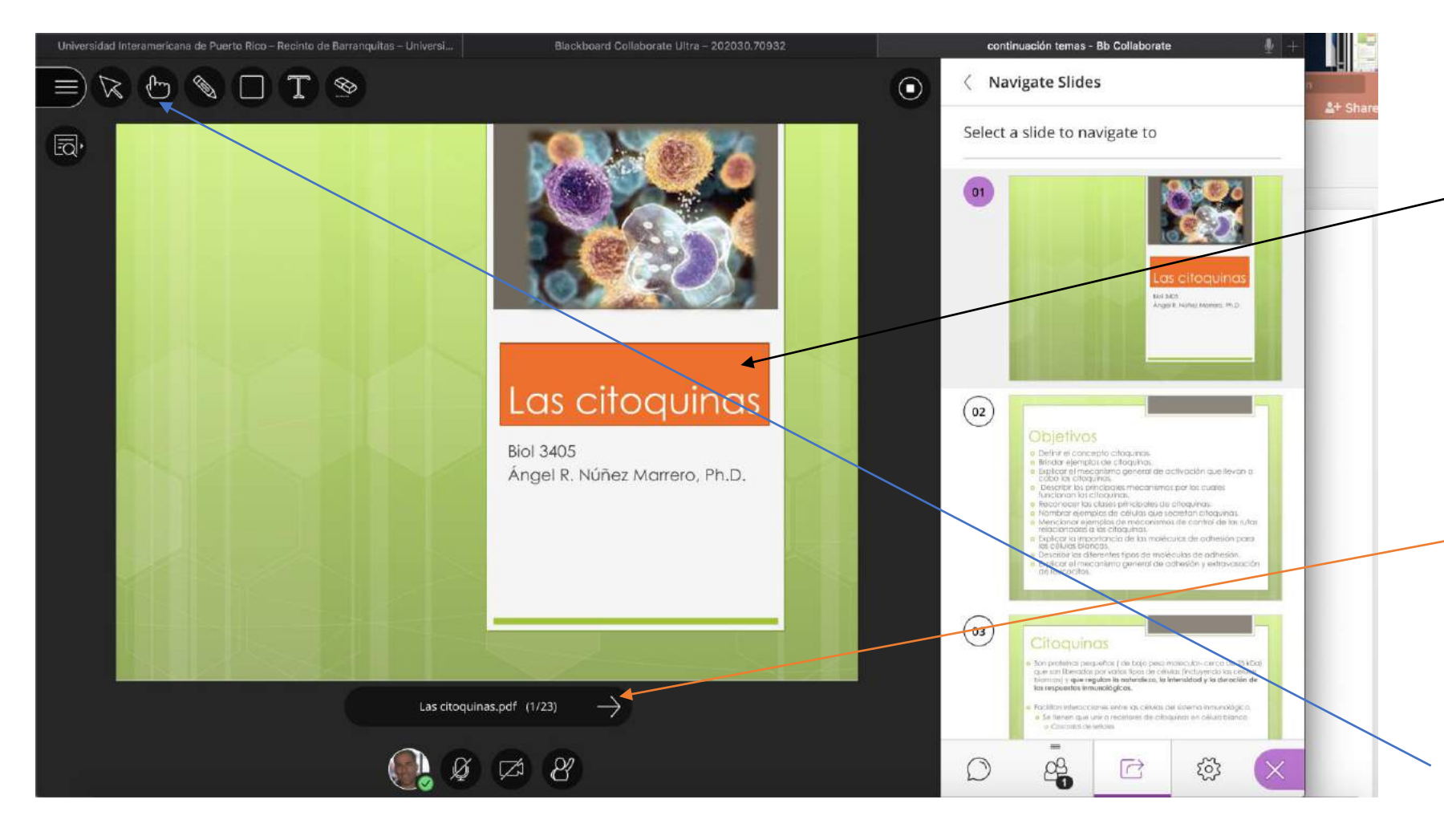

Tan pronto selecciona una diapositiva o página en particular esta aparece, y se supone que los alumnos la puedan ver.

Para pasar a las siguientes diapositivas o páginas le da a esa flecha

Si usted quiere usar un puntero para señalar algo específico puede usar este ícono

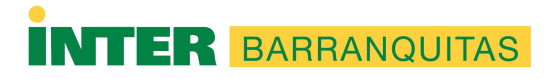

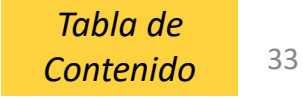

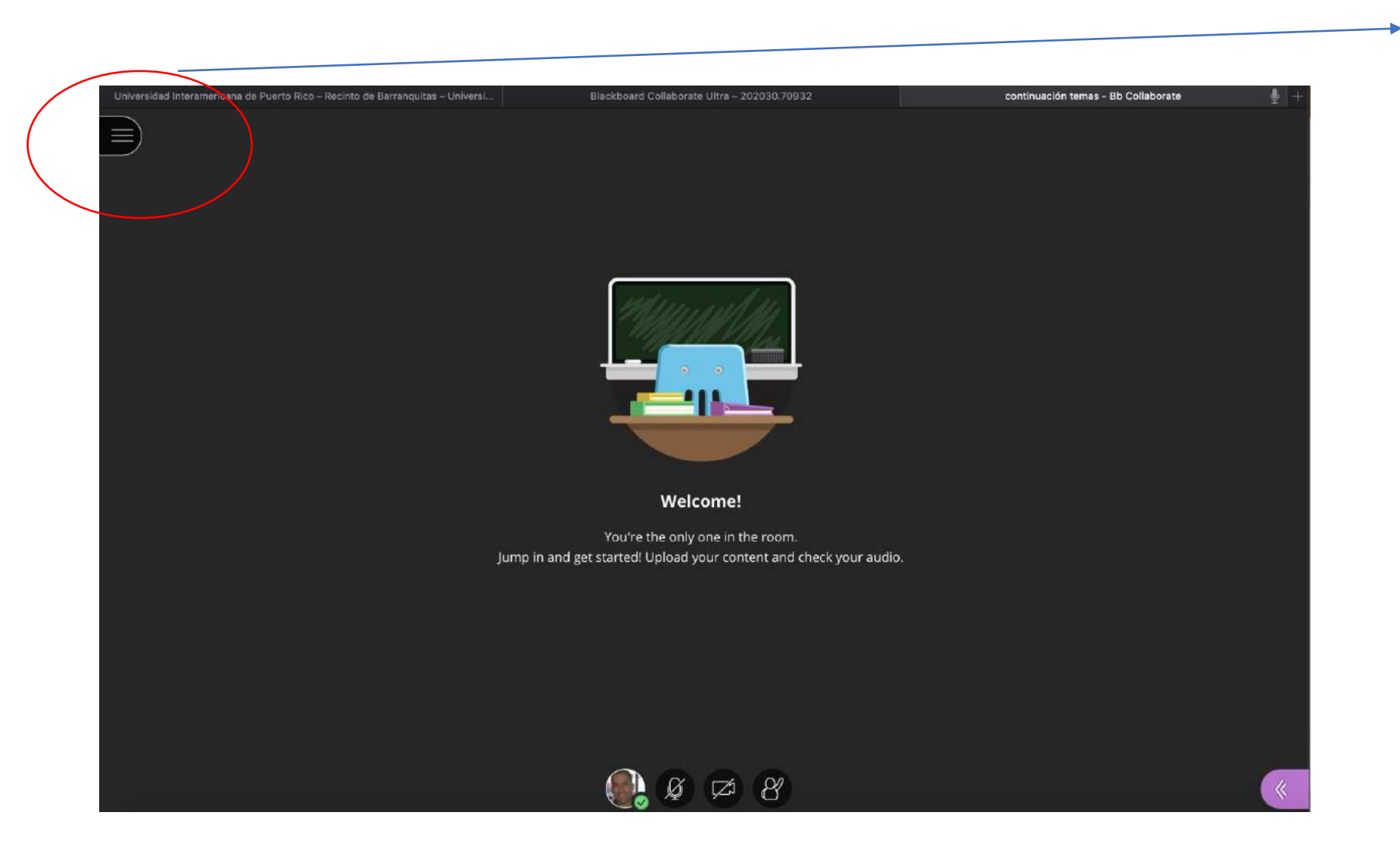

Esta es la otra zona de búsqueda para poner a grabar la clase.

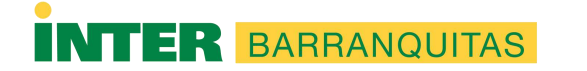

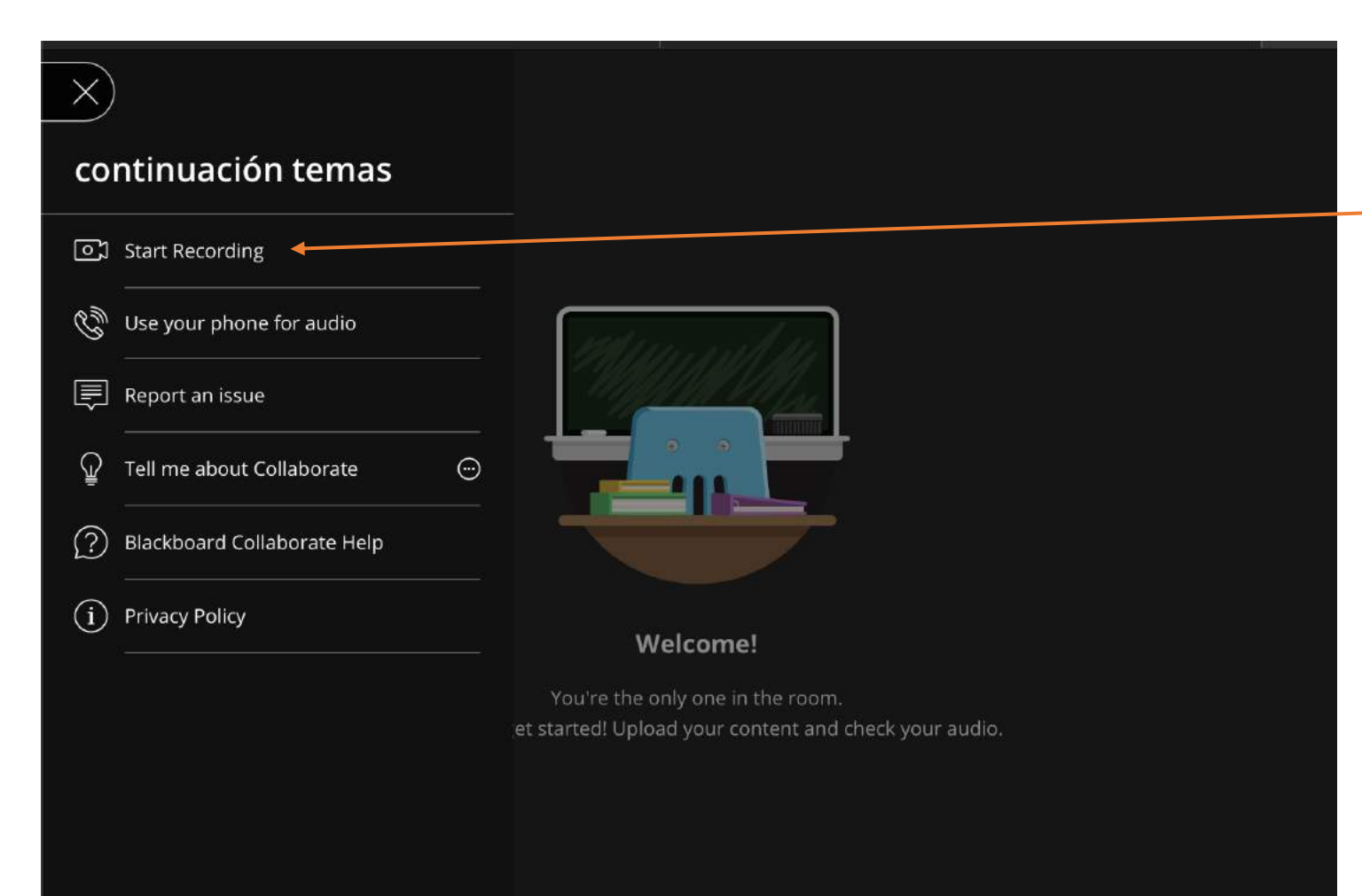

Una vez presiona el botón, le aparecen estas opciones:

 Aquí es donde tiene que darle para permitir grabar su clase (o sesión). Esto es muy recomendado porque así si algún alumno no pudo estar conectado en vivo, usted sube el enlace de la grabación de su clase y ellos lo pueden ver.

Ahí se selecciona para iniciar la grabación y también para parar de grabar cuando termine la clase. Obviamente si está grabando una clase y la terminó, le aparecerá "Stop Recording" que es lo que selecciona para finalizar la grabación.

IMPORTANTE: Las clases no se graban solas, si usted no selecciona "Start Recording" NO se grabará su clase.

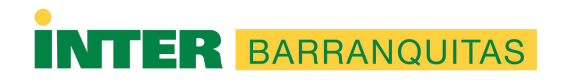

## Ahora que ya le dio a "start recording", vuelva a su presentación (que ya está compartida) y prosigue con su clase

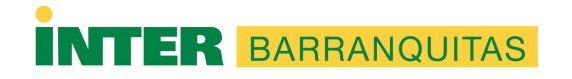

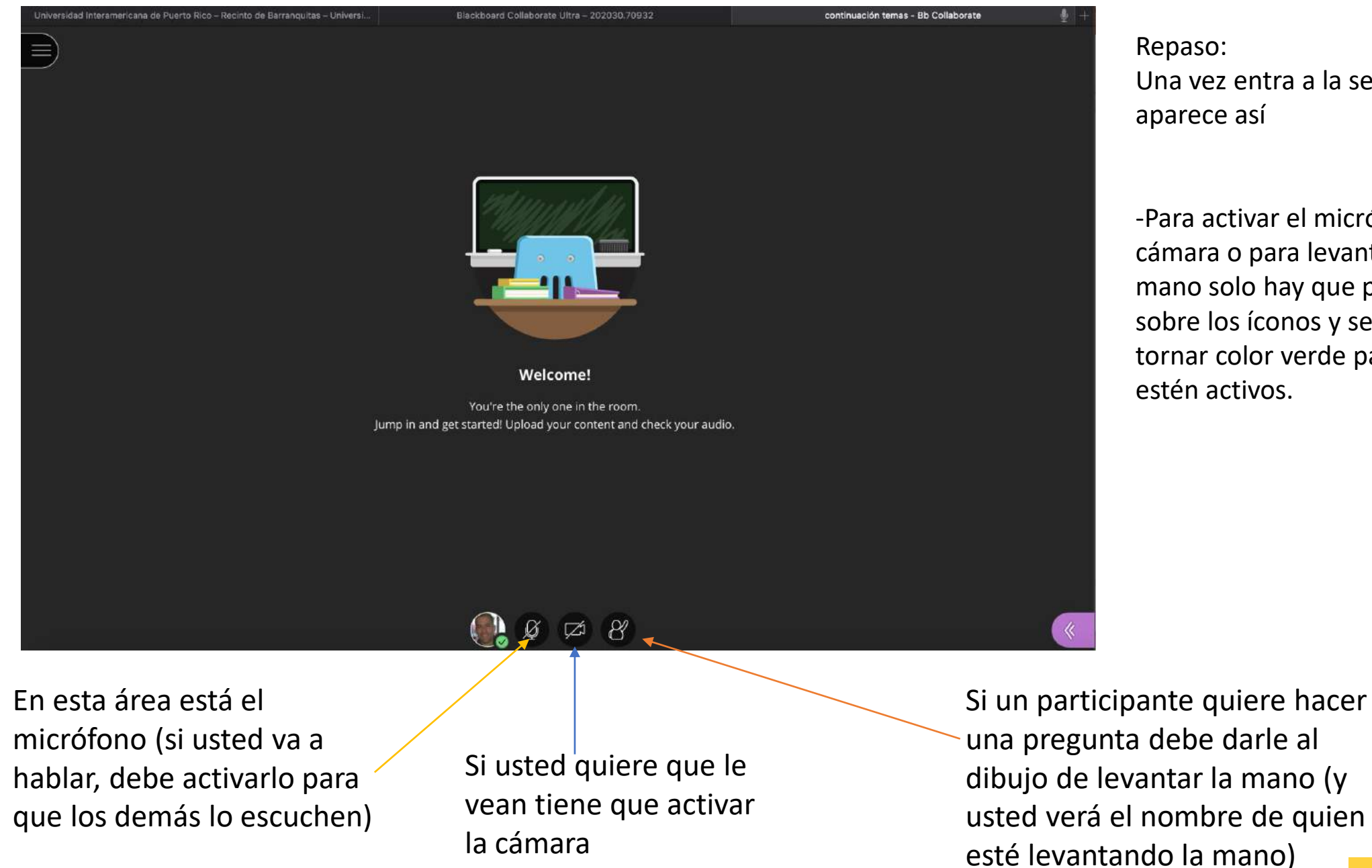

BARRANQUITAS

Repaso: Una vez entra a la sesión, le aparece así

-Para activar el micrófono, la cámara o para levantar la mano solo hay que presionar sobre los íconos y se deben tornar color verde para que estén activos.

Preparado por Ángel R. Núñez Marrero, PhD.

Tabla de Contenido

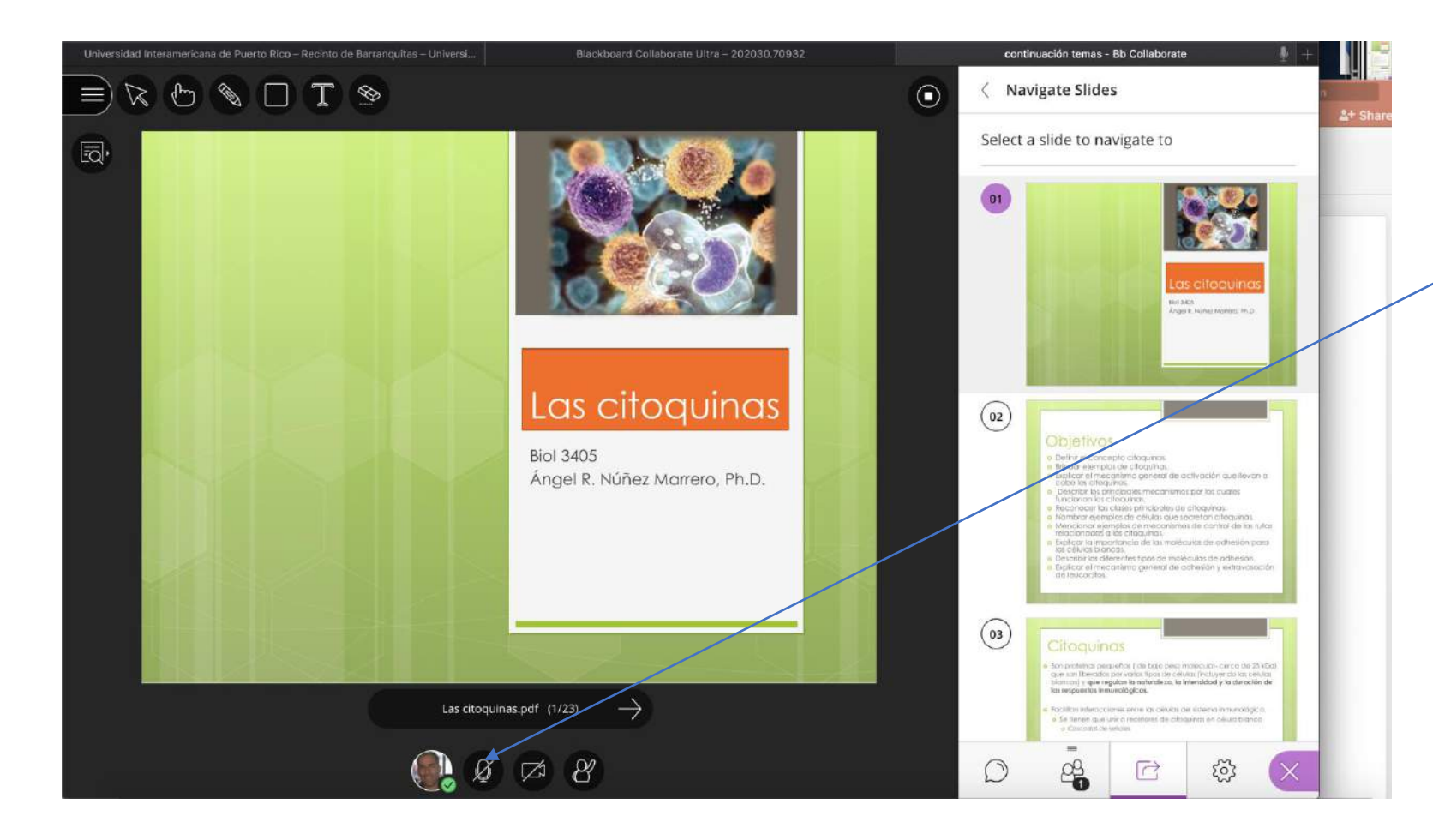

#### Inicie su clase

Recuerde que debe tener el micrófono compartido (en verde) y también si lo desea la cámara para que le vean.

Esté atento a los chats, a las dudas.

Si hay "feedback" (ruido) les puede decir a los estudiantes que apaguen sus micrófonos hasta que quieran hacer una pregunta o contribución.

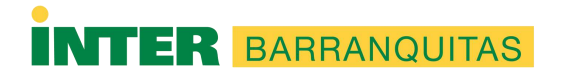

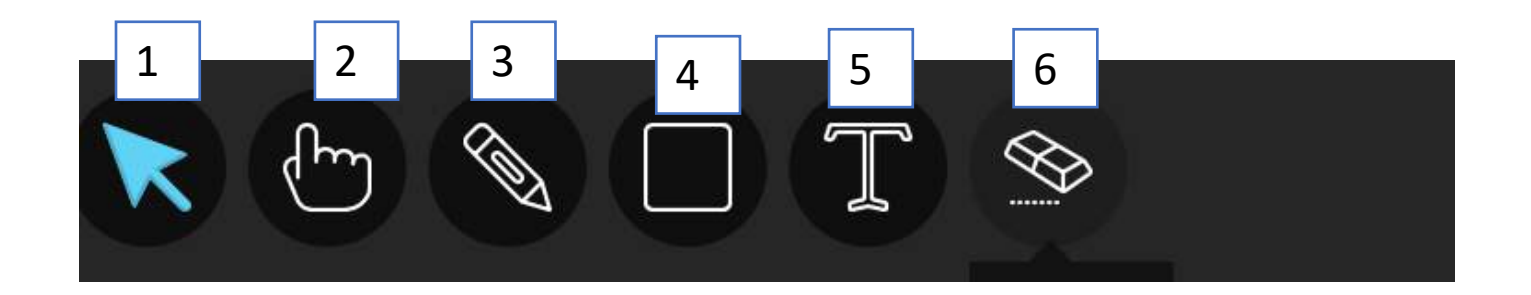

#### Botones que puede usar mientras da la clase:

- 1. Para hacer "zoom" (acercarse a una zona en la diapositiva-que los alumnos la vean más grande) en la diapositiva
- 2. Es el puntero-para señalar algo en particular
- 3. Para escribir en la diapositiva
- 4. Para añadir figuras o formas
- 5. Para añadir texto
- 6. Para borrar cualquier elemento que haya añadido

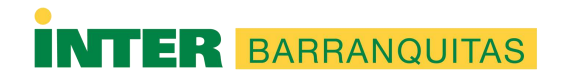

Digamos que en su clase utilizará más de una presentación o documento...

- Se supone que los haya colocado de antemano, pero si no, los puede colocar en vivo (aunque eso toma más tiempo)
- Va a dar Stop share a la presentación o documento que ya usó
- La presentación sale y lo que hace es que busca la siguiente y hace lo mismo que hizo para compartir la que tenía según lo explicado en las diapositivas 27-30.

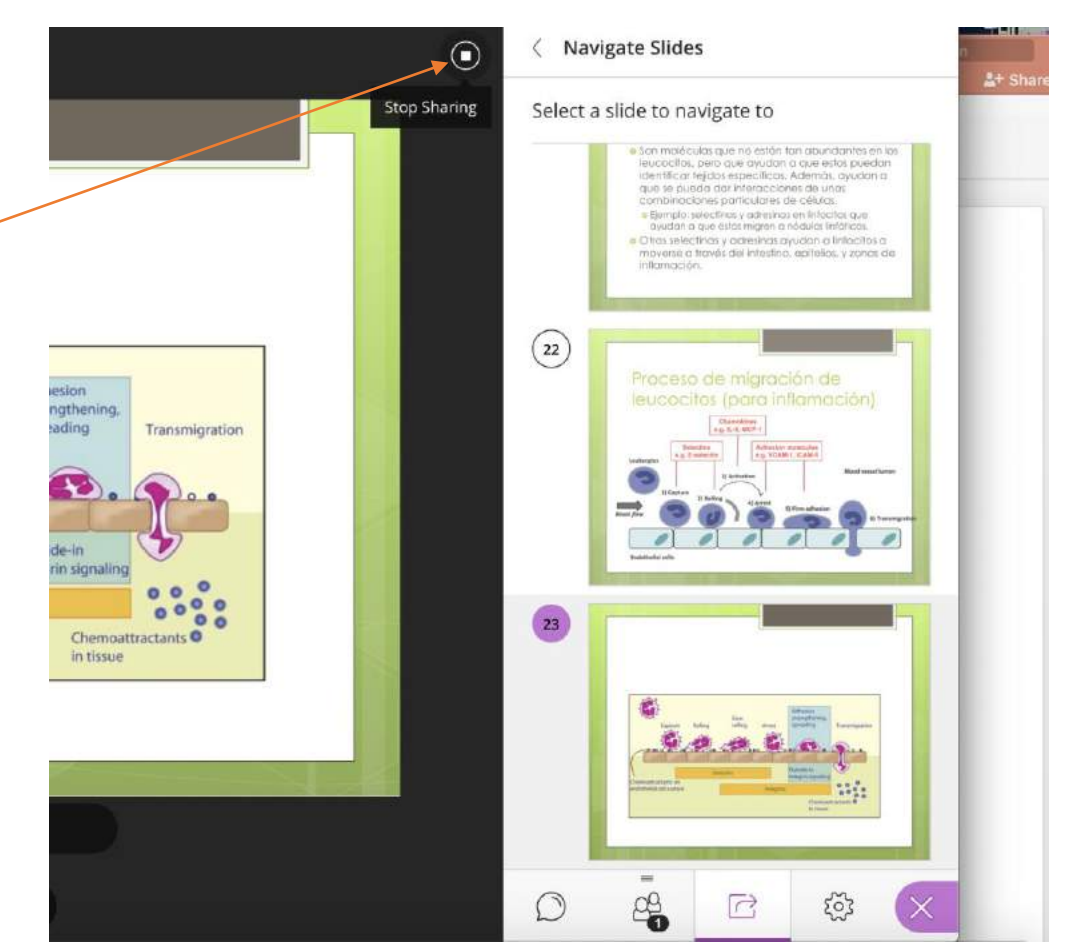

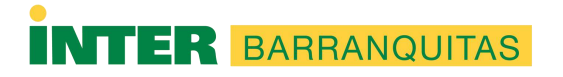

## Acabó su clase...

- Tiene que parar de grabar
- Luego, debe asegurarse que la sesión se cierra una vez terminó de grabar (eso lo busca en la configuraciones de la sesión)

|                                                                   | Sesiones                     | Nueva sesión     |                       |      |
|-------------------------------------------------------------------|------------------------------|------------------|-----------------------|------|
| BIOL3405.IMMUNOLOGY - Sala del curso<br>Desbloqueado (disponible) |                              | Detalles del eve | ento                  | ,    |
|                                                                   |                              | Inicio           |                       |      |
|                                                                   | No hay sesiones programadas. | 29/3/20          | 8:03                  | U    |
|                                                                   | Crear sesión                 | Finalización     |                       |      |
|                                                                   |                              | 29/3/20          | 9:03                  | U    |
|                                                                   |                              | Sin finalizaciór | n (Sesión abierta)    |      |
|                                                                   |                              | 🗌 Repetir sesión |                       |      |
|                                                                   |                              | Admisión tempra  | ana                   |      |
|                                                                   |                              | 15 minutos ante  | es de la hora de inic | io 🔻 |
|                                                                   |                              | Proporcionar una | descripción           |      |

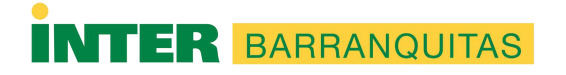

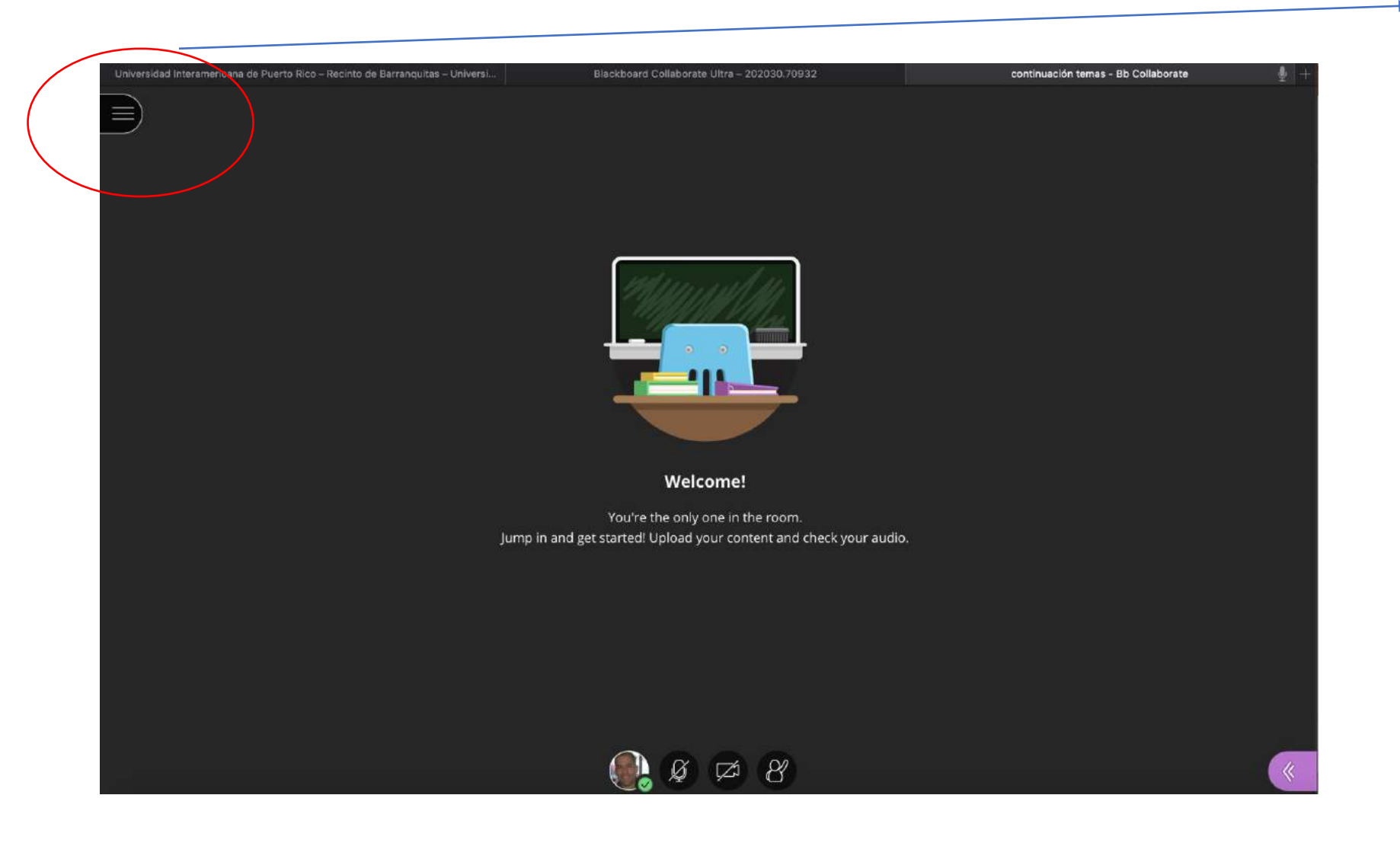

¿Terminó la clase?

Pues tiene que parar la grabación, por lo tanto, vuelve a la pestaña en la parte superior izquierda y la selecciona.

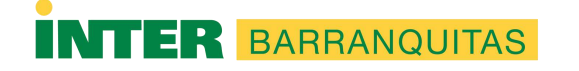

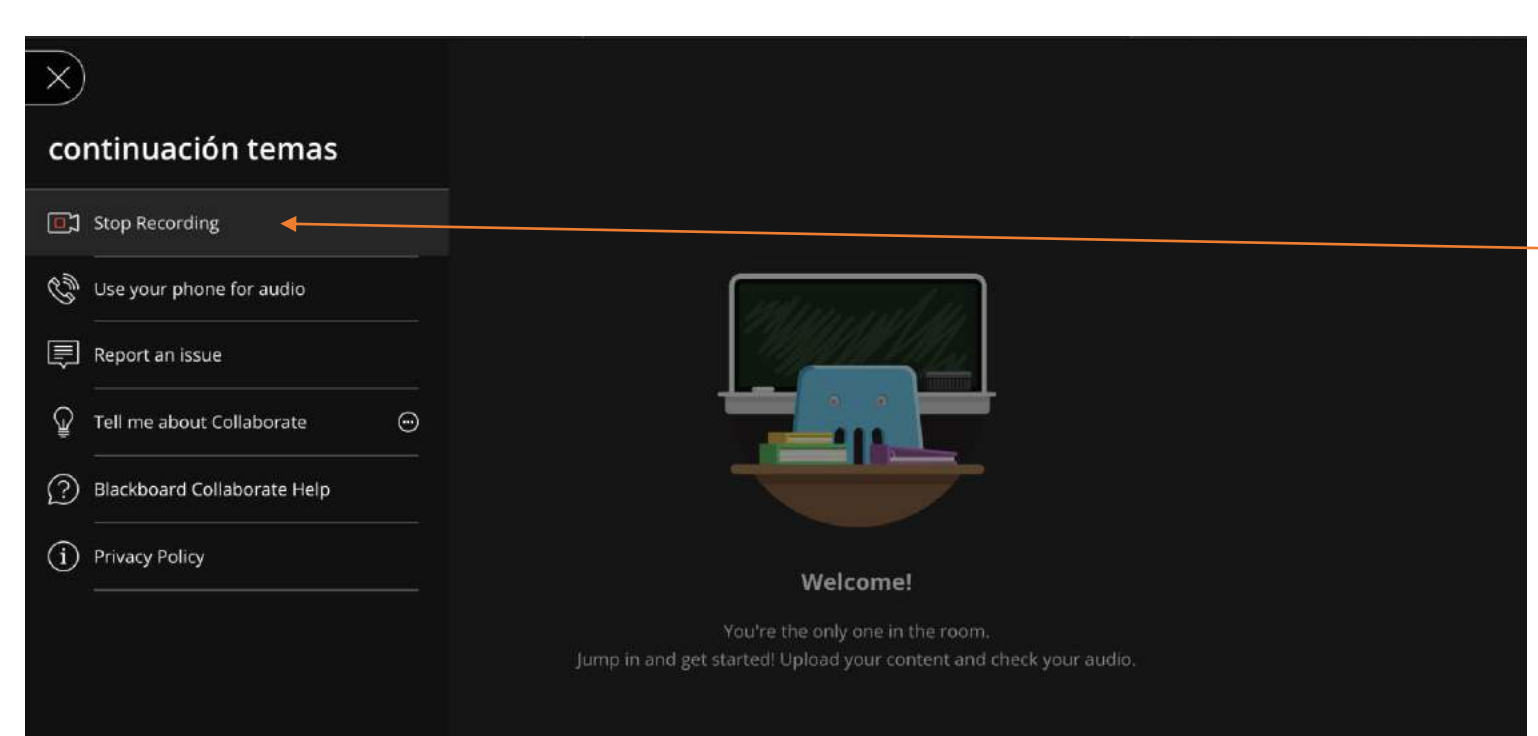

Una vez presiona el botón le aparecen estas opciones:

Selecciona para parar de grabar ("Stop Recording") cuando termine la clase.

RECUERDE: Las clases no se graban solas, si usted no selecciona "Start Recording" NO se grabará su clase, <u>igual si no les de STOP NO van</u> <u>a estar disponibles para sus alumnos.</u>

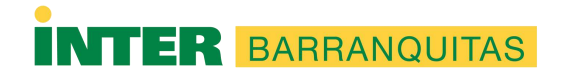

#### Para hacer disponible una sesión grabada a los estudiantes

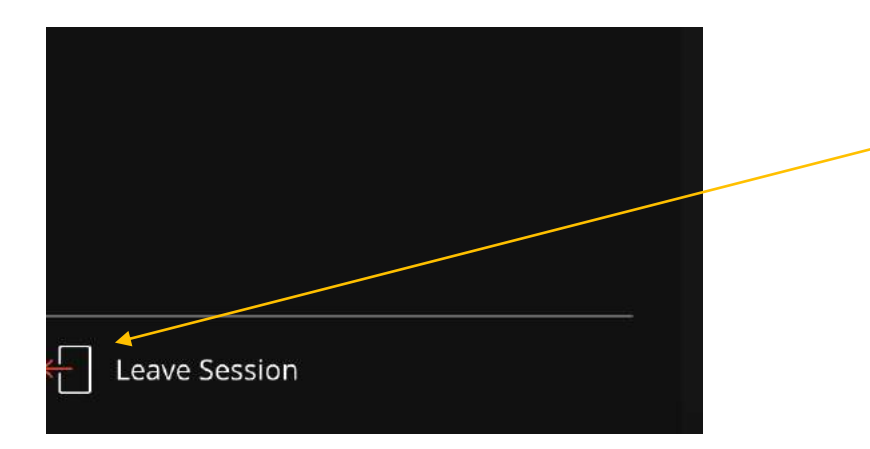

Una vez ya paró de grabar su clase y la sesión acabó oficialmente (llegó a la hora límite), entonces se sale de la sesión: busca la opción en la parte inferior izquierda de la pantalla que dice "Leave Session"

-Recuerde haber parado la grabación (darle a "Stop Recording") porque de lo contrario NO le aparecerá su clase.

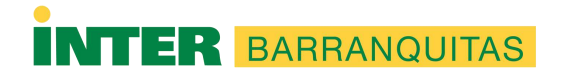

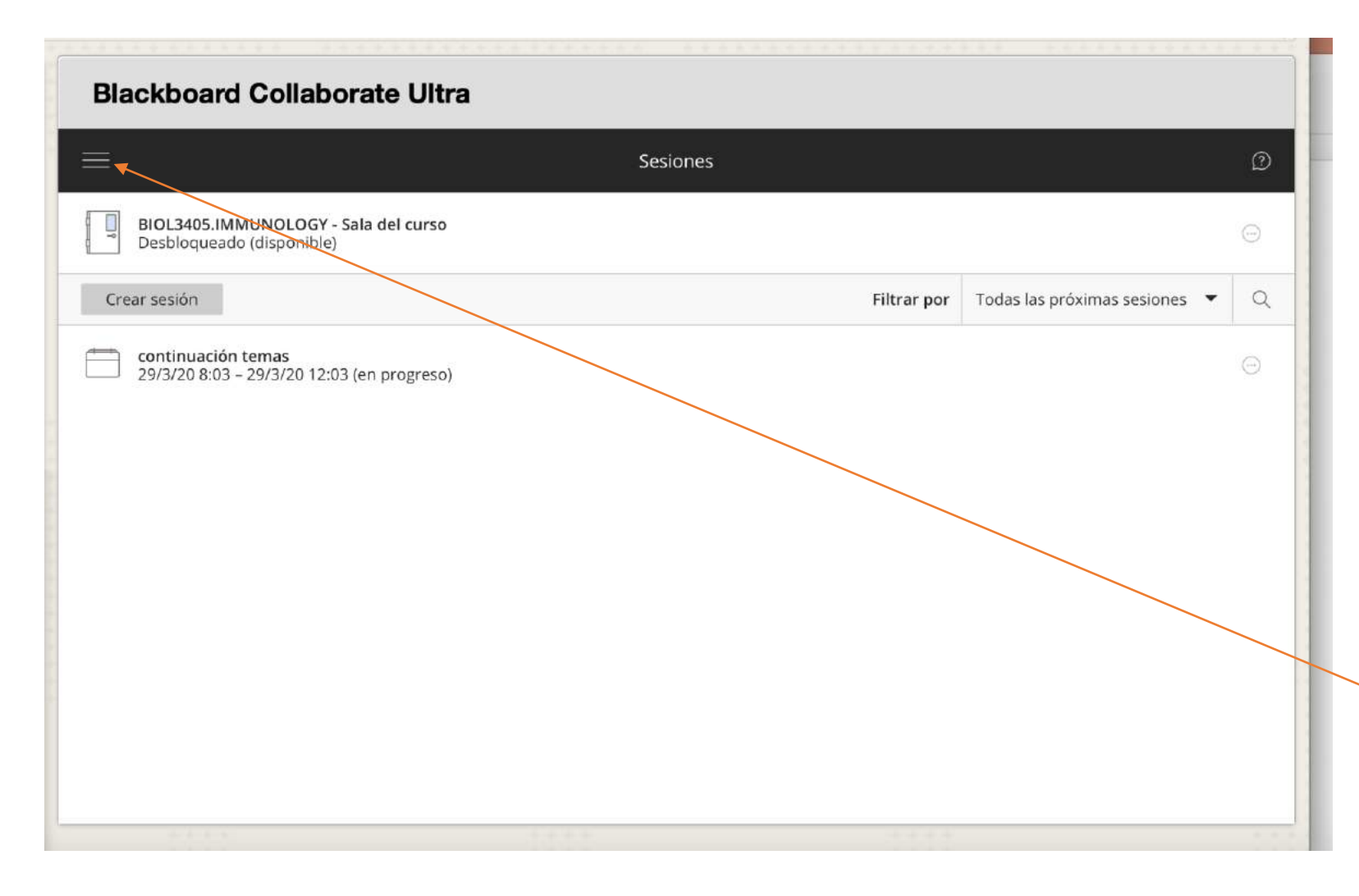

Se supone que al salir de la sesión lo lleve a esta página otra vez.

Importante su clase **NO** aparecerá inmediatamente después de haberla grabado (darle "Stop recording"); si su clase duró horas, se va a tardar en subir. A veces puede ser horas (si su clase fue bien extensa)

Dónde va a buscar su grabación, -Ir a la siguiente área

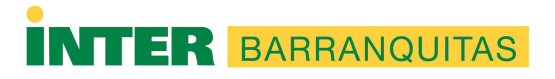

| Blackboard Collaborate Ultra                                      |                                           |                               |   |
|-------------------------------------------------------------------|-------------------------------------------|-------------------------------|---|
|                                                                   | Sesiones                                  |                               | 2 |
| BIOL3405.IMMUNOLOGY - Sala del curso<br>Desbloqueado (disponible) |                                           |                               |   |
| Crear sesion                                                      | Filtrar por                               | Todas las próximas sesiones 🔻 | Q |
| Nol                                                               | hay sesiones programadas.<br>Crear sesión |                               |   |

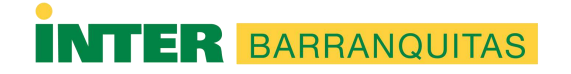

| Blackboard Co                                      | ollaborate Ultra                                                  |                                              |             |              |
|----------------------------------------------------|-------------------------------------------------------------------|----------------------------------------------|-------------|--------------|
| <b>Blackboard</b><br>Collaborate                   |                                                                   | Sesiones                                     |             |              |
| Blackboard Collaborate<br>Angel R Nunez<br>Marrero | BIOL3405.IMMUNOLOGY - Sala del curso<br>Desbloqueado (disponible) |                                              |             |              |
| 🔊 Sesiones                                         | Crear sesión                                                      |                                              | Filtrar por | Todas las pr |
| ● Grabaciones                                      |                                                                   | No hay sesiones programadas.<br>Crear sesión |             |              |
|                                                    | Luego presiona<br>sobre Grabaciones                               |                                              |             |              |

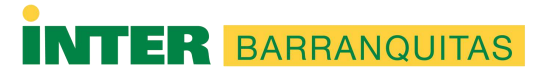

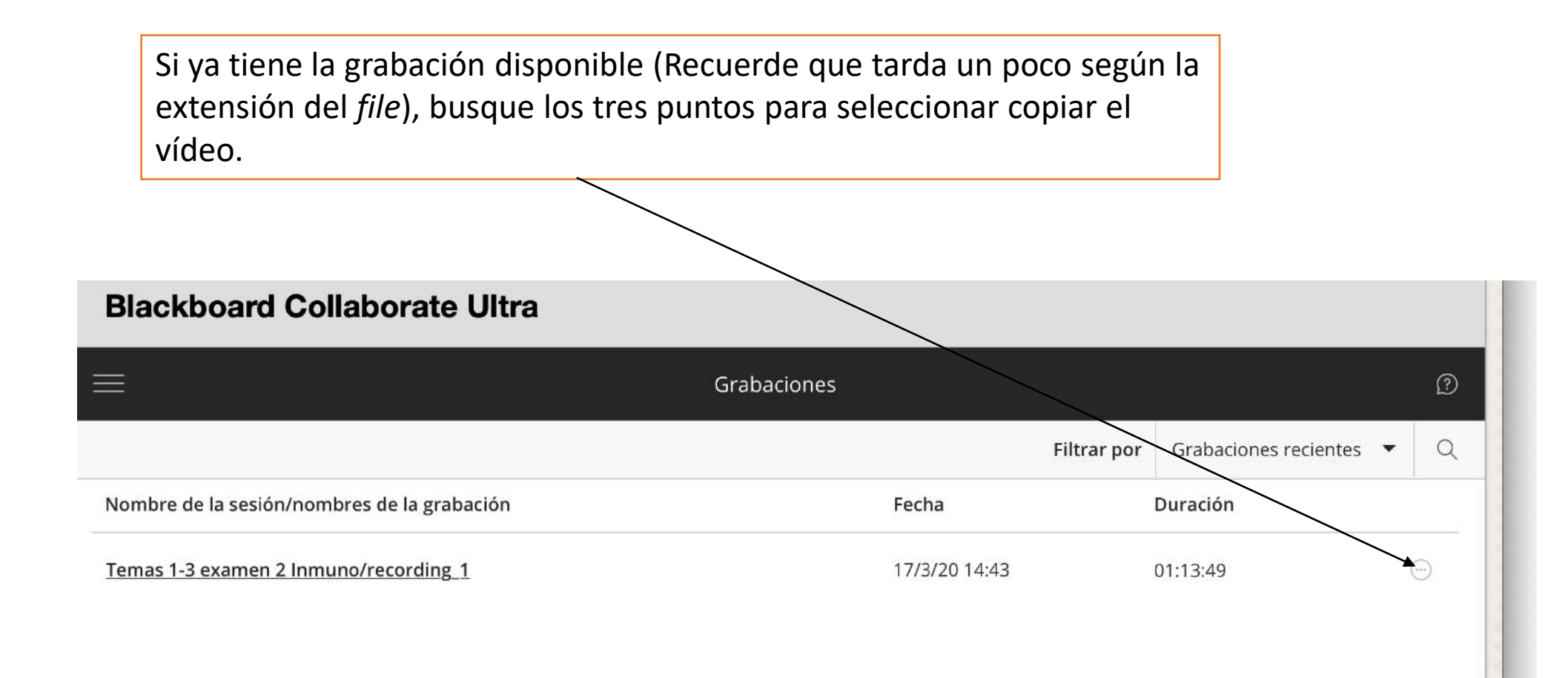

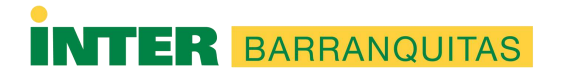

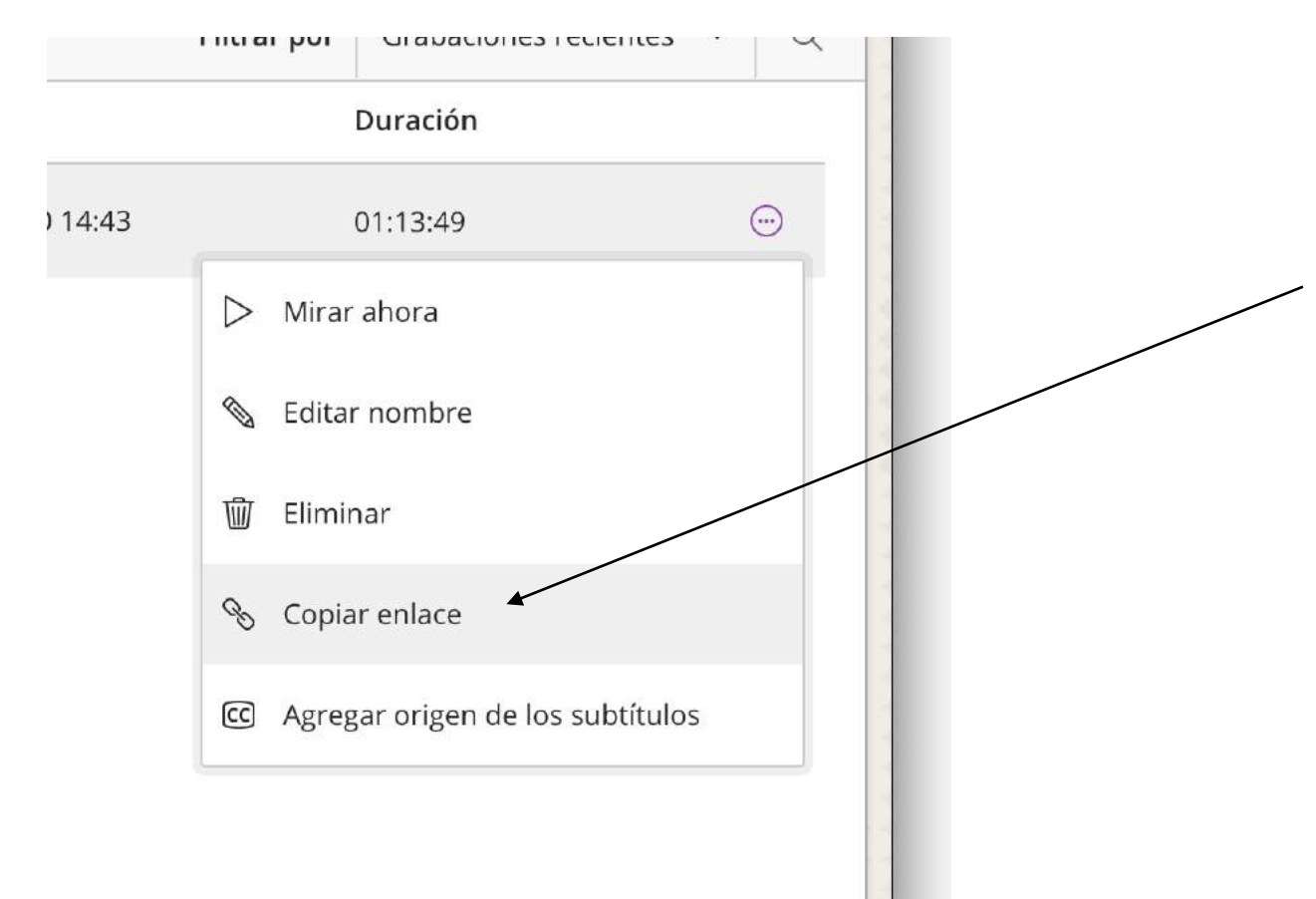

Una vez presiona sobre los tres puntos, entonces busca "Copiar enlace" y le da con el botón izquierdo para que copie el enlace.

Luego va a un documento en *Word* para pegarlo y tenerlo allí, o se va directamente a *Blackboard* y lo sube como un enlace.

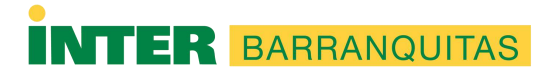

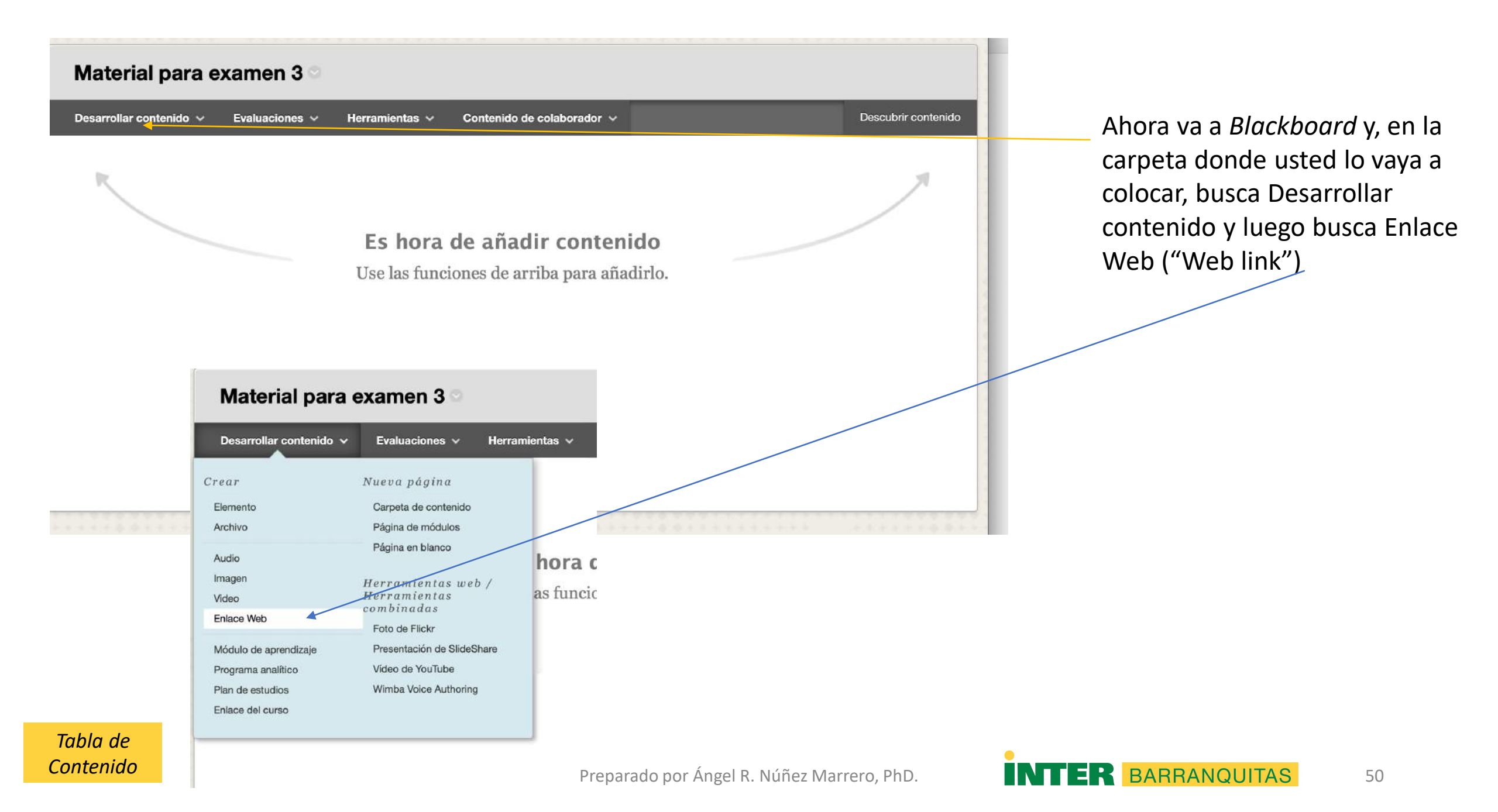

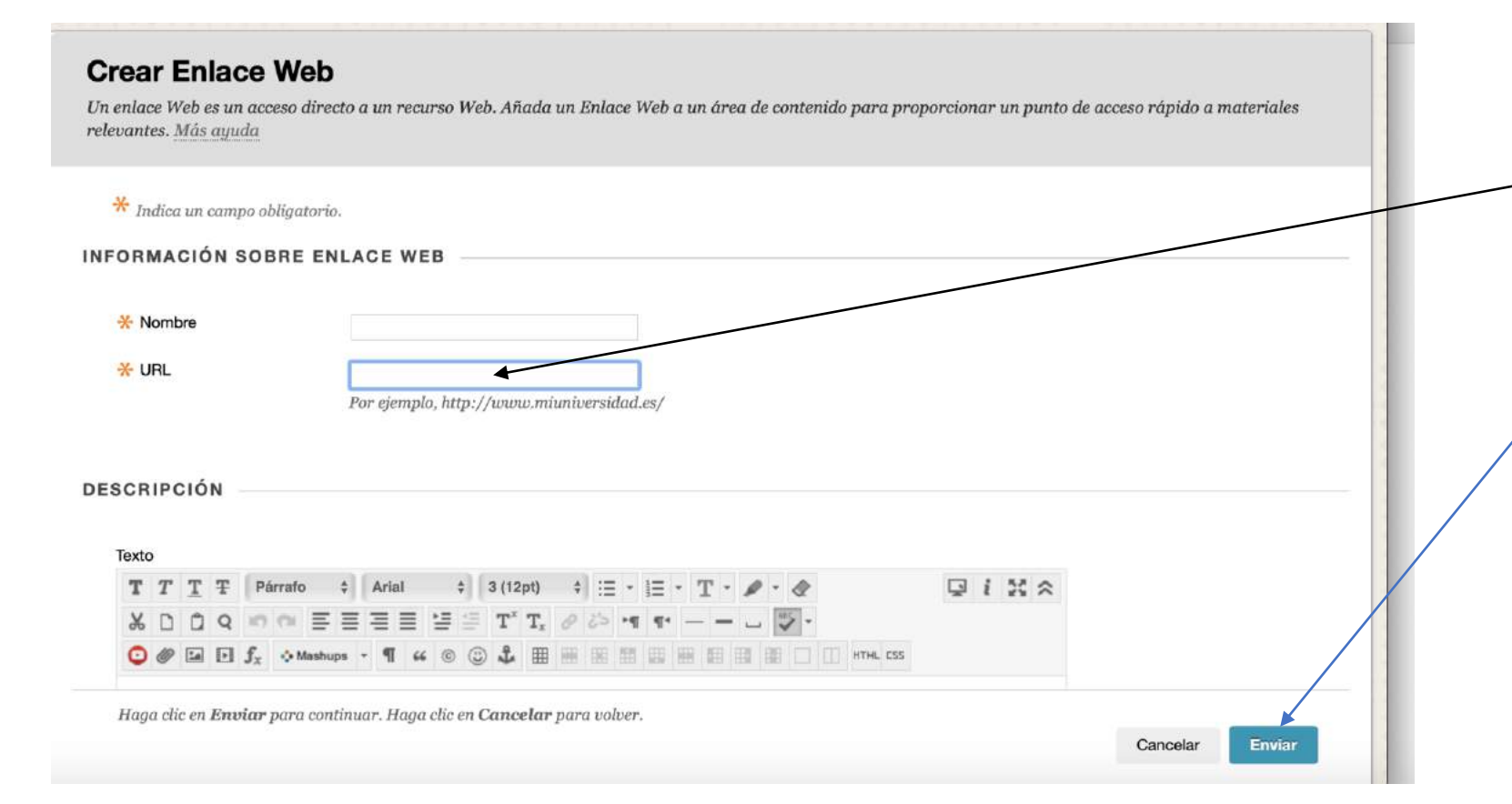

-Da Paste al enlace que copió en *Blackboard Collaborate* en el cuadro de URL y le escribe el título (por ejemplo, Clase 31 de marzo)

-Luego da enviar o *Submit* para que lo guarde y ya le debe aparecer a sus estudiantes, quienes podrán ver el video de la clase al ingresar a ese enlace.

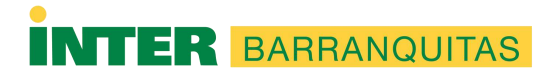

Si hizo todo bien se supone que los estudiantes y usted vean el enlace en la carpeta donde lo haya grabado y que los alumnos vean el vídeo de la clase grabada al entrar al mismo.

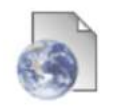

#### Clase temas 1-2 y principios del 3ro para ex. 2

Activado: Seguimiento de estadísticas

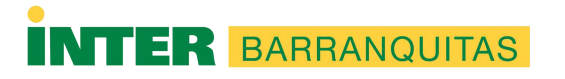

## Para ver los informes de la sesión finalizada

 Va en Collaborate Ultra a buscar lo siguiente, en la parte final de la sesión que se desea se presiona el ícono de los tres puntos.

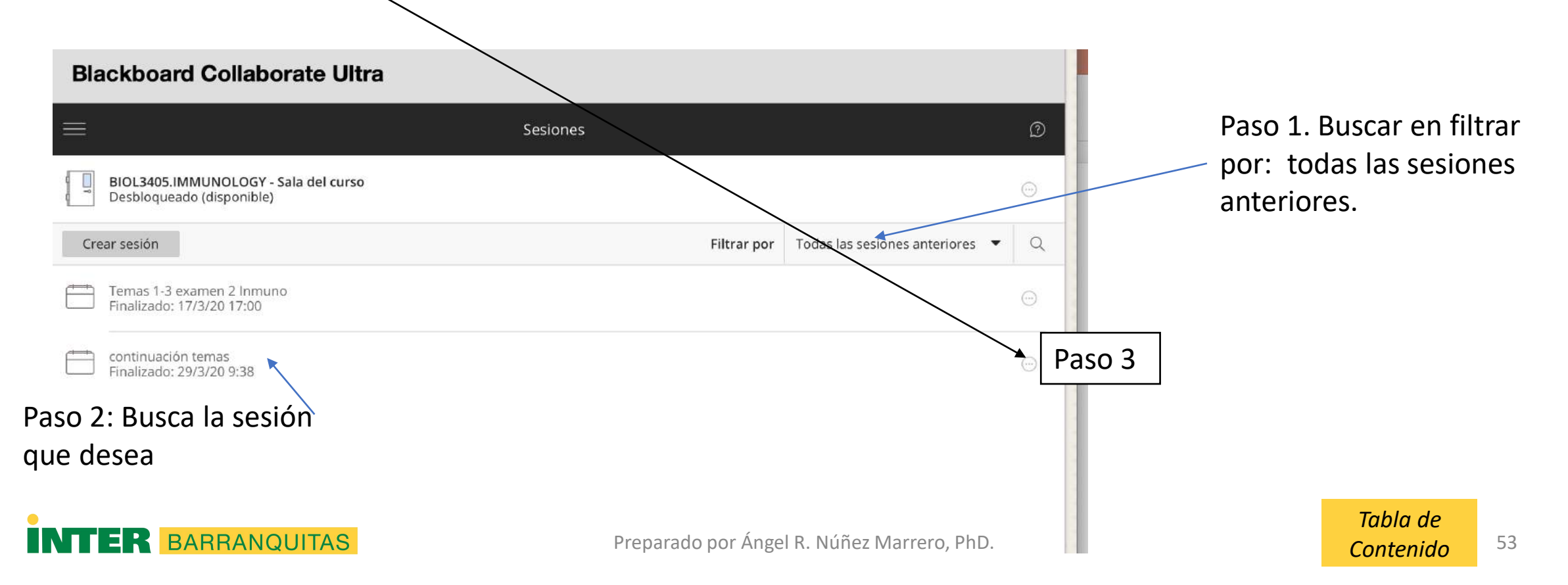

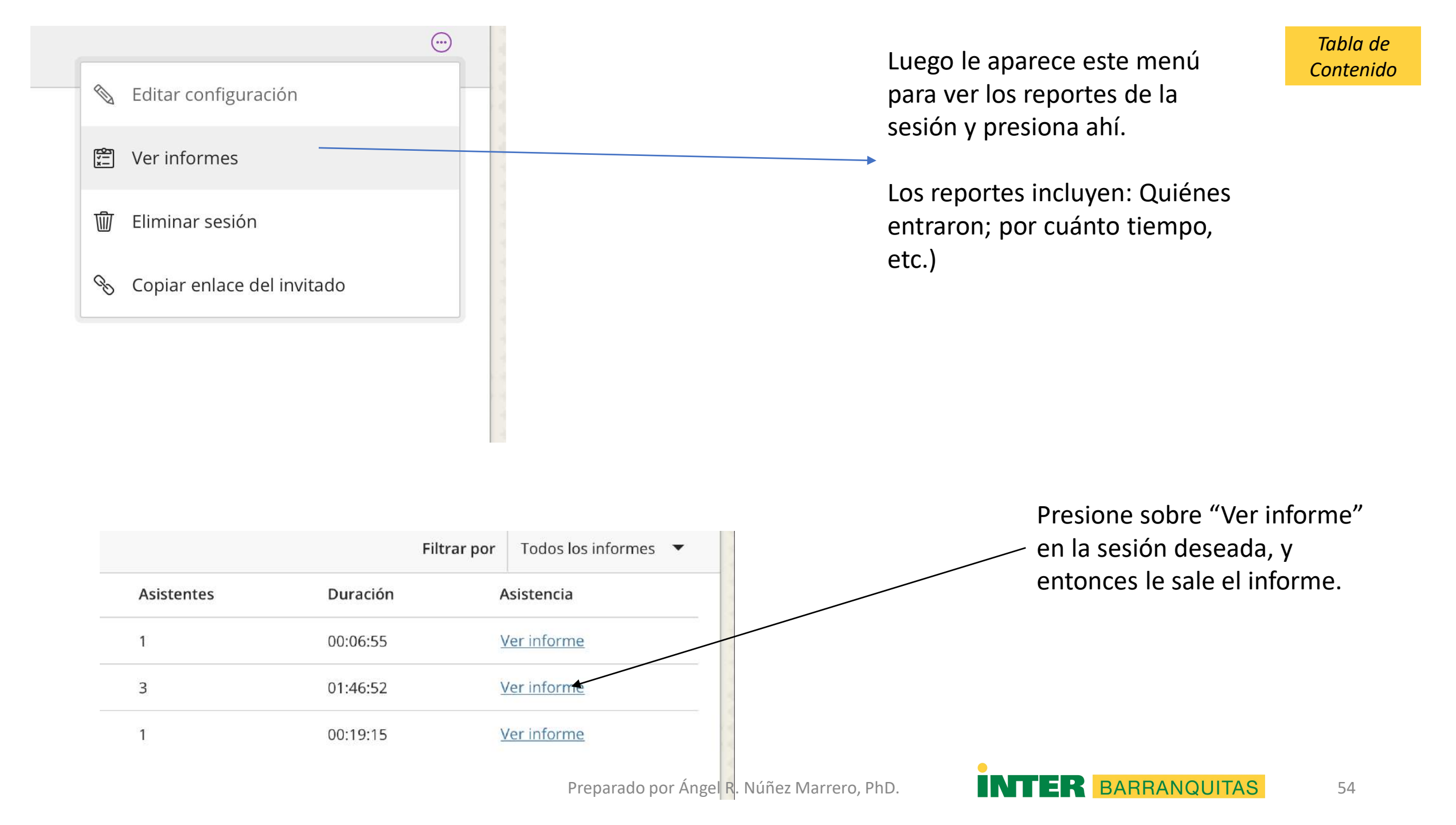

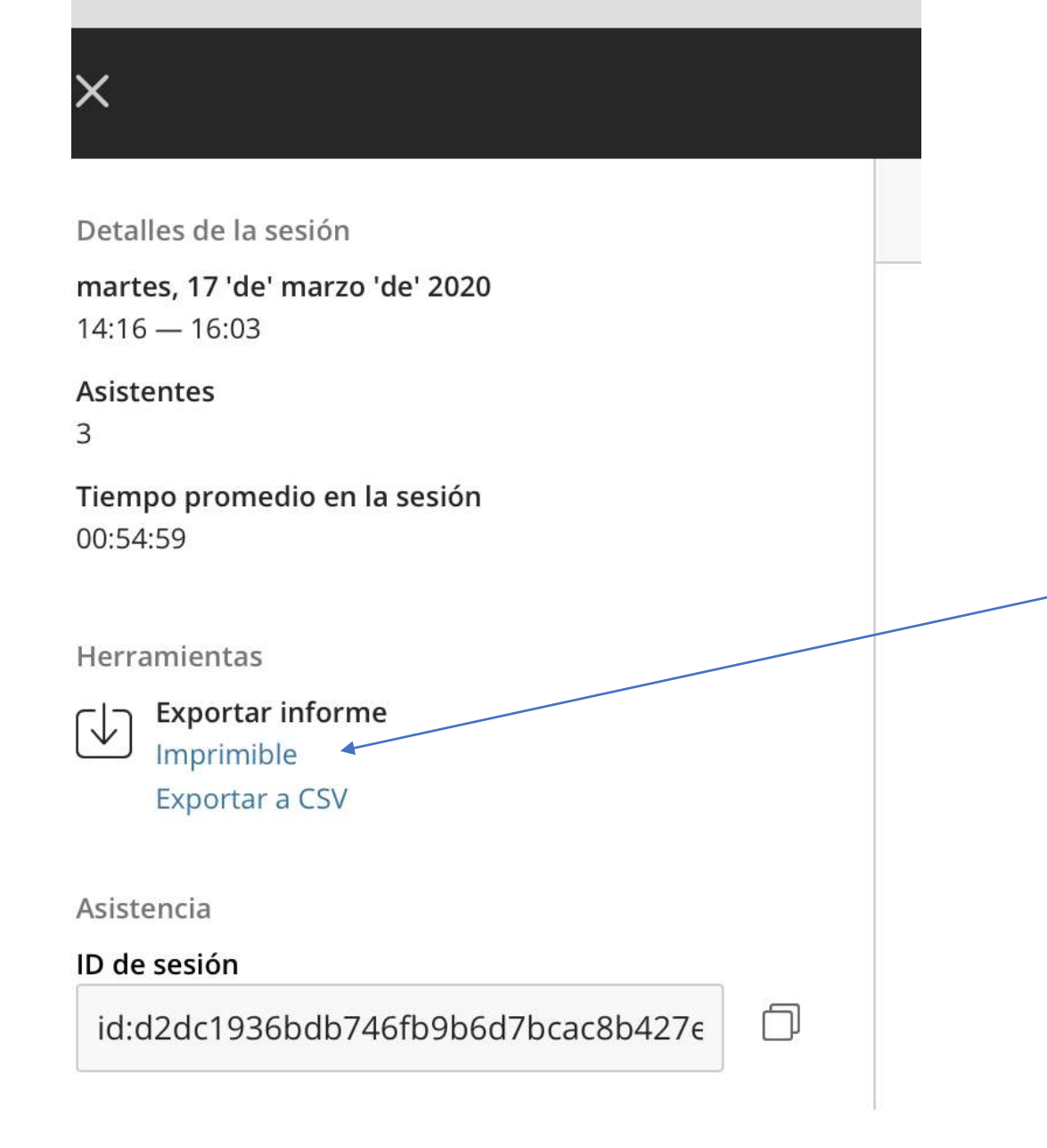

Presiona aquí y puede exportar el reporte para verlo con detenimiento; esto sirve como asistencia del curso

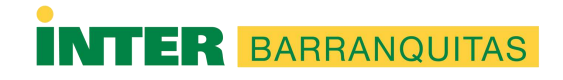